# FS-X SP2 et les Scenery

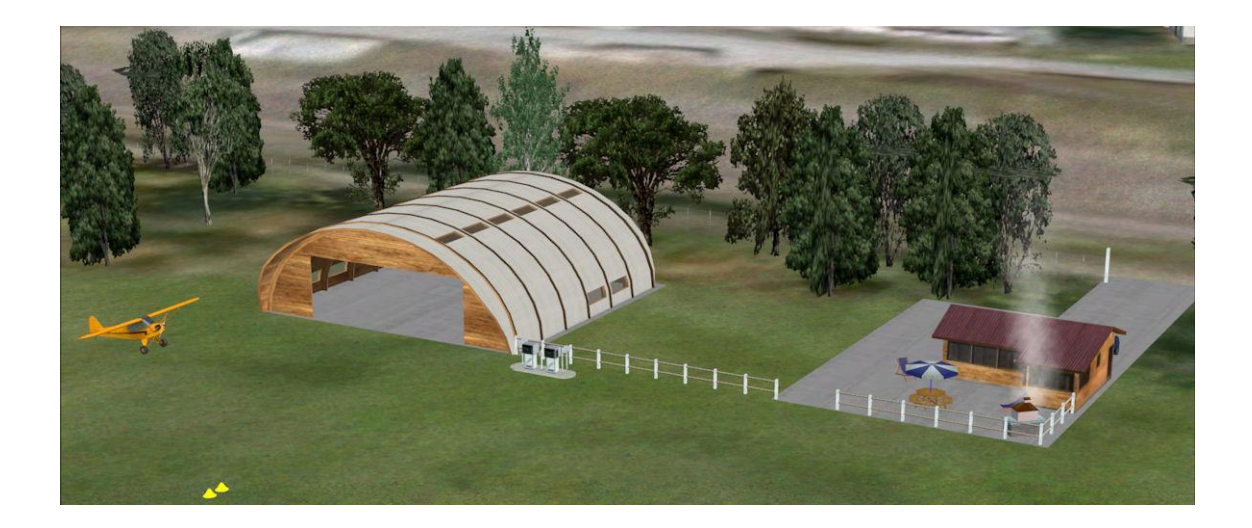

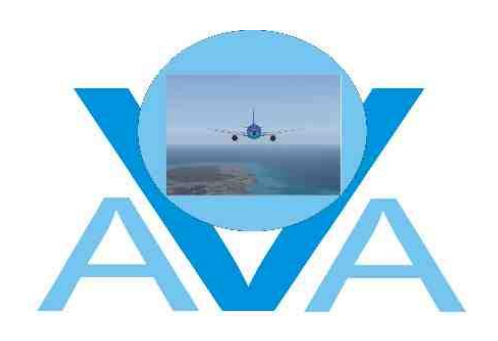

# Table des matières

| 1. Généralités                                    | 3               |
|---------------------------------------------------|-----------------|
| 1.1. But de ce tutorial                           | 3               |
| 1.2. Conventions d'écriture                       | 3               |
| 1.3. Logiciel nécessaire                          | 3               |
| 1.4. Logiciels très utiles                        | 3               |
| 1.5. Documents liés                               | 3               |
| 1.6. Conseils avant toute manipulation de fichier | 3               |
| 2. Décor par défaut de FS-X                       | 4               |
| 2.1. Présentation d'une scène dans FS-X           | 4               |
| 2.2. Principe d'affichage des Scenery             | 4               |
| 2.3. Gestion des fichiers de scenery              | 5               |
| 2.3.1. Les fichiers                               | 5               |
| 2.3.2. L'outil 'TmfViewer'                        | 6               |
| 2.4. Paramètres de base des scenery               | 7               |
| 2.4.1. Les régions                                | 7               |
| 2.4.2. Les saisons                                | 7               |
| 2.4.3. Le WaterClass                              | 8               |
| 2.4.4. Le LandClass                               | 8               |
| 2.4.5. La densité de la population                | 8               |
| 2.4.6. Le relief                                  | 9               |
| 2.4.7. Les informations vectorielles              | 11              |
| 2.4.8. Les textures sol                           | 12              |
| 2.4.9. Les aerodromes de base                     | 14              |
| 2.4.10. Les objets                                | 15              |
| 2.5. Decidiation des scenes de base               | 10              |
| 2.5.1. Le lichter Scenery.org                     | 10              |
|                                                   |                 |
| 3. Conception des Scenery tiers                   | 18              |
| 3.1. Conteneur de scène                           | 18              |
| 3.2. Contenu des scenes                           | 18              |
|                                                   | 18              |
| 3.2.2. Le Landulass                               | 19              |
| 3.2.3. Les textures soi photorealistes            | 19              |
| 2.2.5 Les données voctorialles                    | 19              |
| 3.2.5. Les uorinees vectorienes                   | 20              |
| 3.2.0. Les librairies d'objets généralistes       | 20              |
| 3 2 8 Les objets                                  | 20              |
| 3 2 9 Quelques exemples de conteneurs de scène    | 21              |
|                                                   |                 |
| 4. Parametrage d'un Scenery tiers                 | 22              |
| 4.1. Declaration des scenes dans FS-X             | 22              |
| 4.1.1. Les déclarations automatiques              | 22              |
| 4.1.2. Les declarations manuelles                 |                 |
| 4.2. Ulassement des scenes dans FS-X              |                 |
| 4.2.1. rany de prome des scènes                   | ∠3              |
| 4.2.2. Glassement des stelles                     | 24<br>24        |
| 4.2.0. LACITIPIE UE UEUAIAIUIT UIASSEE            | 24              |
| 5. Conclusions                                    |                 |
|                                                   | 25              |
| 5.1. Résumé du tutorial                           | <b>25</b><br>25 |

Généralités

# 1. Généralités

# 1.1. But de ce tutorial

De nombreuses scènes supplémentaires pour *Flight Simulator X* sont vendues dans le commerce ou téléchargées sur Internet. Elles sont souvent présentées avec un utilitaire d'installation, créé par leur concepteur, qu'il convient d'utiliser pour s'assurer de l'installation complète de la dite scène. La plupart sont accompagnées de notices explicatives précises qu'il est important de lire avec attention surtout pour la partie 'Installation'.

Ce tutorial s'adresse à tous ceux qui voudraient installer manuellement dans *FS-X* des scènes souvent créées par leur entourage ou ne disposant pas d'utilitaire d'installation, mais également à ceux désirant modifier les installations par défaut des scènes déjà installées.

Ce tutorial se veut surtout didactique et comporte une grande part d'explications avant d'aborder réellement la pratique. Quand on connaît le pourquoi, le comment devient naturel!

# 1.2. Conventions d'écriture

Le dossier d'installation de **FS-X** par défaut est désigné dans ce tutorial par : '\\FS-X\'. Le dossier d'installation du **SDK** par défaut est désigné dans ce tutorial par : '\\SDK\'.

- Les accolades '{xxx}' indiquent un clic sur un menu ou sur un bouton dans une fenêtre. Exemple : Cliquez {Enregistrer}
- Les crochets '[xxx]' indiquent une action sur une touche du clavier.
  - Exemple : Appuyez [Entrée]
- Les actions simultanées sur plusieurs touches sont symbolisées par le signe '+'. Exemple : Appuyez [**Ctrl**]+[**Z**]
- > La puce en flèche demande une action de la part de l'utilisateur de ce tutorial.
- La puce en point donne une information.
- § Le renvoi vers un paragraphe est configuré en lien hypertexte lorsqu'il est en *italique*.

# 1.3. Logiciel nécessaire

• Flight Simulator X installé avec SP1 et SP2,

# 1.4. Logiciels très utiles

- FS-X SDK + SDK SP1a + SDK.msi (SP2 Update), ce SDK n'est pas obligatoire pour installer des scenery mais vous sera d'une aide certaine. Il est impératif pour concevoir ou modifier un scenery, il est fourni avec la version 'Pro' de FS-X.
- La suite des logiciels graphiques de *Martin Wright* : <u>http://www.btinternet.com/~mnwright/</u> et en particulier '*TView*' qui permet la visualisation des textures spécifiques de **FS-X**.

# 1.5. Documents liés

- 'Tutorial SceneryX.pdf' et 'TexturesX Sol.pdf' disponibles sur le site : http://avalsace.free.fr/
- 'fsxsdk.chm': fichier d'aide créé lors de l'installation dans la racine du SDK FS-X SP2,
- De nombreux post ici : <u>http://forum.gmax-ac.fr/index.php</u>
- Et là : <u>http://www.pilote-virtuel.com/</u>
- Ou ici : <u>http://www.libertysim.net/forum/</u>

# 1.6. Conseils avant toute manipulation de fichier

- > N'effacez jamais un fichier dans *Flight Simulator*.
- Créez autant de dossiers 'Réserve' que nécessaire dans les dossiers FS-X 'officiels'. Ces nouveaux dossiers ne sont pas reconnus par FS-X et seront sans effet dans l'affichage des scenery.
- > Déplacez-y les fichiers que l'on vous demande d'effacer.
- Ne vider les dossiers 'Réserve' que si une saturation du disque dur est probable et de toute façon qu'après avoir constaté de multiples fois le fonctionnement correct et la représentation satisfaisante de la scène concernée.

# 2.1. Présentation d'une scène dans FS-X

Pour représenter une scène, **FS-X** utilise une base de données. Cette base de données comprend une multitude de types d'objets répartis sur tout le globe terrestre. Chaque objet est positionné par ses données géographiques (latitude, longitude, altitude) et est défini par ses caractéristiques géométriques et graphiques.

Ces objets sont, pour la plupart, contenus dans des *fichiers.bgl* et sont répartis dans les multiples dossier 'officiels' de *FS-X* formant ainsi des *Scenery* ou 'zones de décors'. Les objets sont toujours présentés dans un ordre strict dépendant chacun de son type et de sa priorité d'affichage. Cet ordre doit impérativement être respecté quelle que soit la scène affichée et répond à une logique simple.

# 2.2. Principe d'affichage des Scenery

- Pour mémoire : pour *FS9*, notre terre était plate et cette version affichait nos scenery en utilisant un système de dalles carrées de 1.2km de côté !
- Le monde de *Flight Simulator X* représente notre planète comme une sphère :

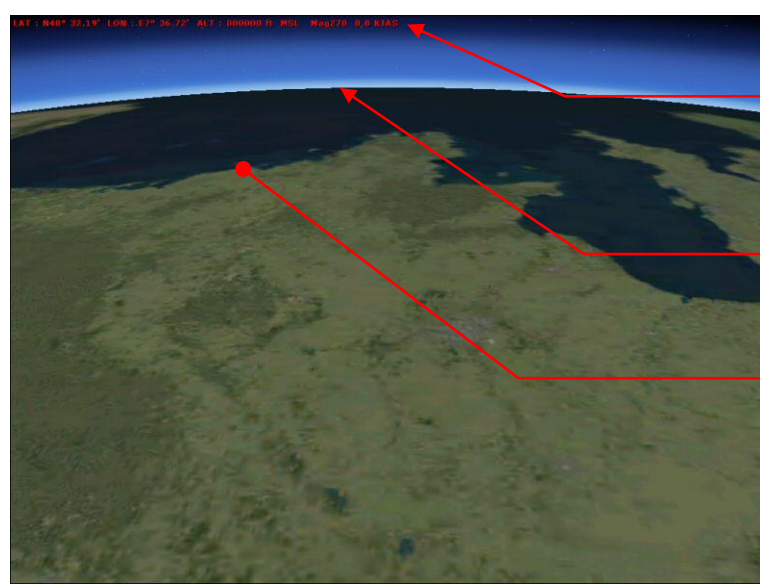

- Cette capture est faite à la verticale de Strasbourg, à 800 000 ft d'altitude et orientée plein Ouest,
- La courbure de la terre est visible,
- Le sol se partage entre terre et océan,
- Pour gérer le paysage, ce monde sphérique est organisé en 'tuiles de base', rangées en 12 colonnes de 8 lignes.
- Ces tuiles sont une représentation 'plate' du décor. Le moment venu, FS-X se chargera, par une projection géométrique, de rétablir la rotondité du lieu représenté,
- Chaque 'tuile de base' est numérotée en respectant le format 'CCLL' :

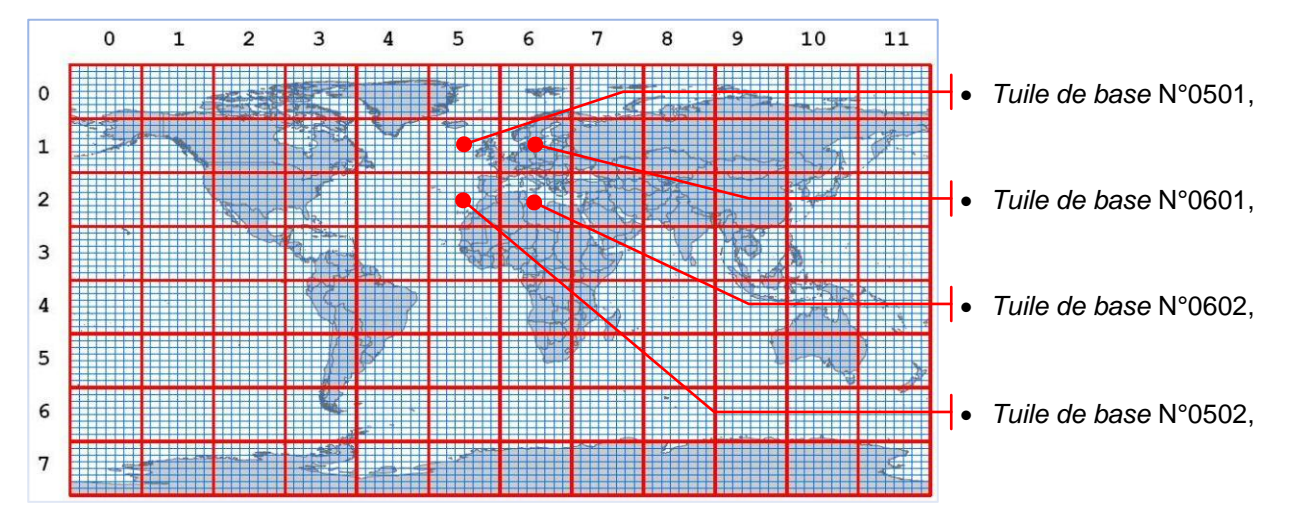

- Chacune est subdivisée en 'tuiles élémentaires' organisées en 8 colonnes de 8 lignes.
- Il y a donc en tout : 8x12=96 colonnes élémentaires et 8x8=64 lignes élémentaires,
- Chaque tuile élémentaire est également numérotée en respectant le format 'CCLL',
- Par exemple, pour la 'tuile de base' N° 0601 :

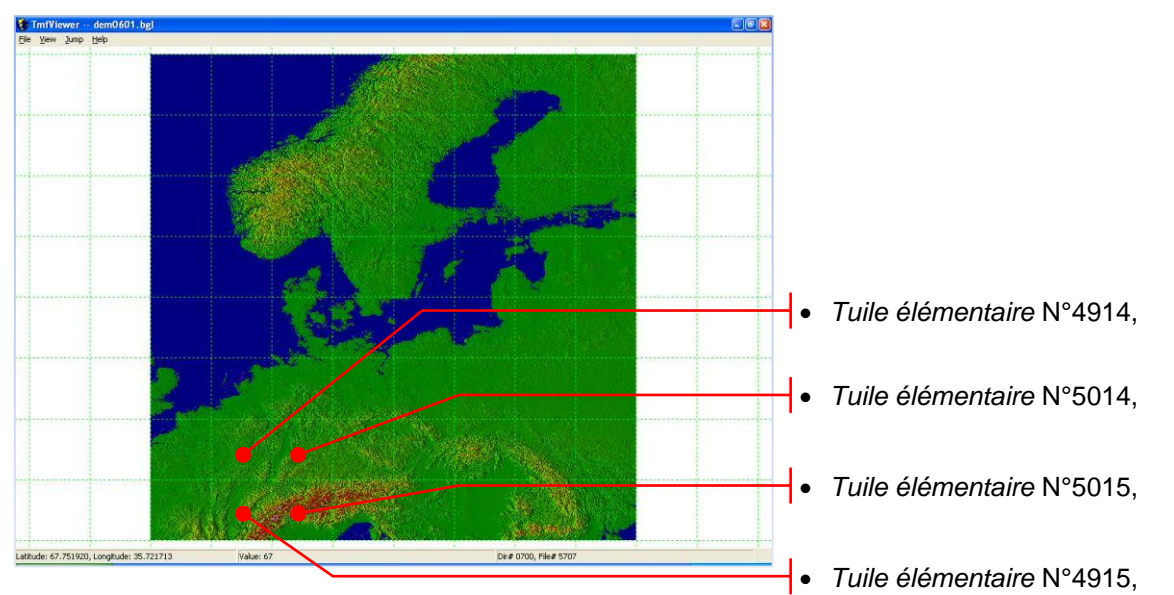

 Ces tuiles élémentaires contiennent chacune les scenery et les données vectorielles définissant cette zone géographique.

# 2.3. Gestion des fichiers de scenery

### 2.3.1. Les fichiers

Pour afficher un décor dans n'importe quel zone du monde, **FS-X** a besoin de fichiers. Ceux nécessaires au décor de base sont tous placés dans un dossier unique,

> A l'aide de l'explorateur de fichier, ouvrez le dossier 'IIFS-X\Scenery\',

• Ce dossier comporte de nombreux sous-dossiers :

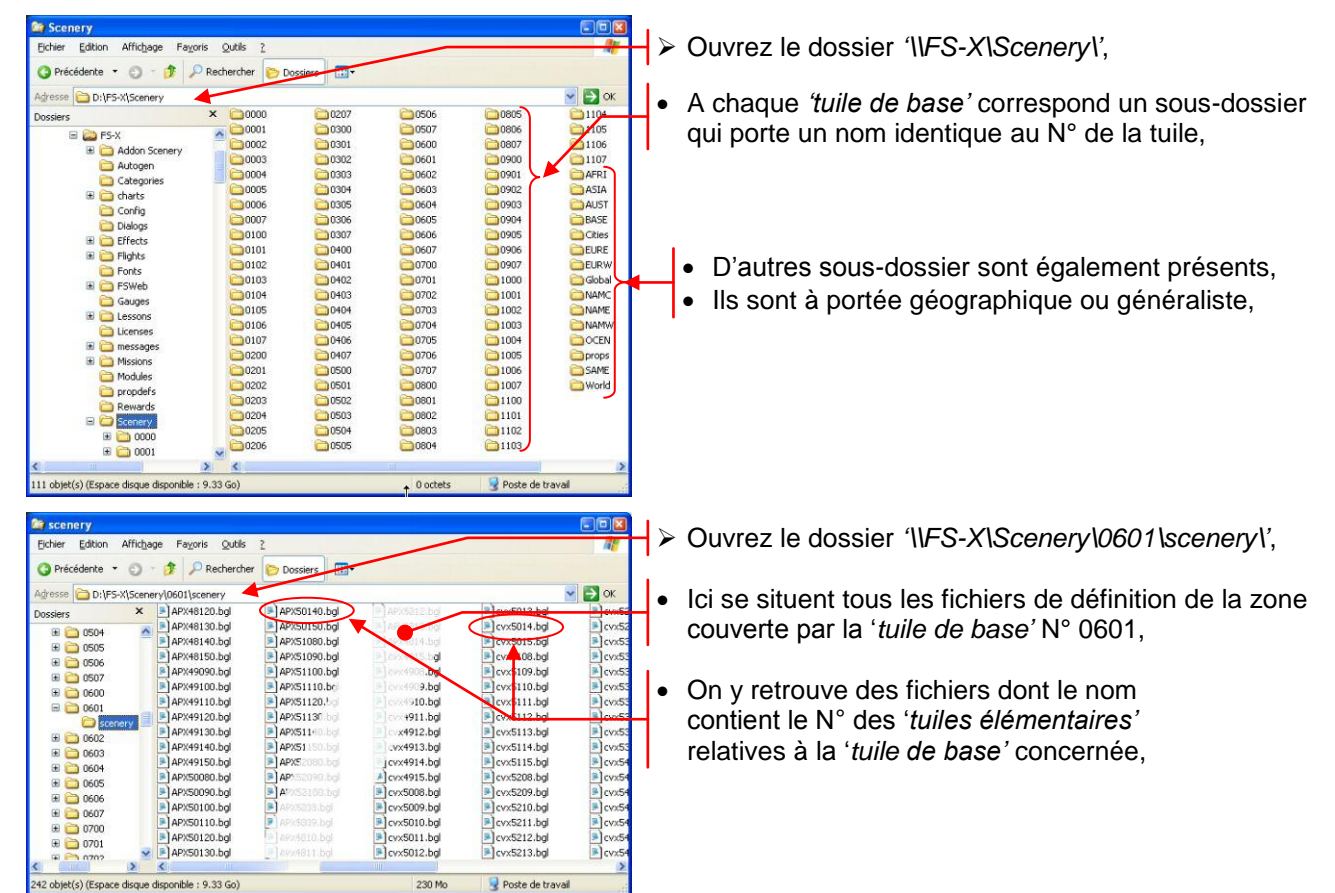

| Scenery     Fichier Edition Affichage Payoris Outlis ?                                                                                                    | $\searrow$ Ouvrot to dession (UES X)Seeper (UV) or (d)Seeper (V)                                                                                                    |
|----------------------------------------------------------------------------------------------------|----------------------------------------------------------------------------------------------------|
| 🔾 Précédente 🔹 🕥 – 🏂 🔎 Rechercher 🌔 Dossiers                                                                                                    |                                                                                                    |
| Adresse D:1/55-X/Scenery/World/Scenery/World/Scenery/Scenery/World/Scenery/World/Scenery/World/Scenery/World/Scene                                                                                                    | <ul> <li>Ces fichiers sont les définitions du décor par défaut,</li> <li>On y trouve également les définitions des trafics,</li> </ul>                                                                                                |
| Carlos scenary Carlos Quils 2<br>Echier Edition Afficipage Fazoris Quilis 2<br>@ Précédente ▼ ③ → ∲                                                                                                    | → Ouvrez le dossier '\\FS-X\Scenery\Global\scenery\',                                                                                                    |
| Agresse Di/F5-5t/Scenery/Global(scenery<br>Dosders A arrort, objects.bgl bulkings.bgl B/Sop_missionobjects.bgl B/Sop_missionobjects.bgl B/Sop_missionobjects.bgl B/Sop_missionobjects.bgl B/Sop_missionobjects.bgl B/Sop_missionobjects.bgl B/Sop_Parallella bulkings.bgl B/Sop_Parallella bulkings.bgl B/Sop_Parall                                                                                                    | <ul> <li>Ces fichiers contiennent toutes les librairies d'objets<br/>de base utilisés dans les scenery,</li> <li>Tous ces objets (plus de 3700) sont utilisables dans<br/>tous les scenery, même ceux conçu par des tiers,</li> </ul> |
| Carsonary Carlos Carlos Carlo                                                                                                    | $\rightarrow$ Ouvrez le dossier 'IVFS-X\Scenery\EURW\Scenery\',                                                                                                    |
| Adresse DL/PS-X/Scenery/EURW/scenery<br>Dossers X amsterd bij<br>B prussels.bij<br>B pfrankfog, bij<br>B pfrankfog, bij<br>B pfrankfog, bij<br>B pfrankfog, bij<br>B pfrankfog<br>B pfrankfog | <ul> <li>Ces fichiers sont des scenery spécifiques à certaines<br/>grandes villes, ici de l'Europe de l'Ouest,</li> </ul>                                                                                                    |
| Scenary     Color       Echer     Editor       Africtope     Fezoris       Quits     2       Quits     2       Agresso     D:/P5-xi/Scenery/Citier/Berlin/scenery                                                                                                    | ► Et le dossier '\\FS-X\Scenery\Cities\Berlin\scenery\',                                                                                                    |
| Dossiers X Berlin_mage.bgl                                                                                                    | <ul> <li>Ce fichier unique contient une texture sol photo<br/>utilisée comme support pour un scenery complet<br/>pour la ville ou la zone concernée</li> </ul>                                                                        |

### 2.3.2. L'outil 'TmfViewer'

#### 2.3.2.1. Présentation de l'outil

Le logiciel 'TmfViewer.exe' permet de visualiser sous forme graphique une multitude d'informations concernant des définitions diverses utilisées par FS-X.

#### 2.3.2.2. Installation de 'TmfViewer'

Cet outil est fourni dans le SDK. Si vous comptez l'utiliser souvent, placez-en un raccourci sur votre bureau :

- Ouvrez dans l'explorateur de fichiers le dossier : '\\SDK\Environment Kit\Terrain SDK',
- Cliquez droit sur le fichier 'TmfViewer.exe' et maintenez,
- Glissez vers le bureau, lâchez-y l'icône,
- Dans le menu qui s'ouvre, cliquez sur 'Créez les raccourcis ici'.

#### 2.3.2.3. Utilisation de 'TmfViewer'

Démarrez 'TmfViewer' par le raccourci que vous venez de créer :

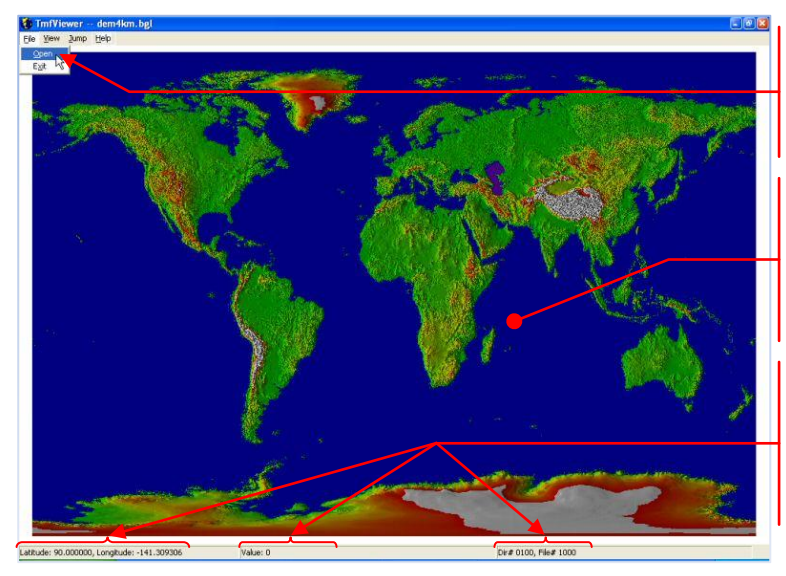

Activez {File}/{Open},

- Rendez-vous dans le dossier :  $\geq$ '\\FS-X\Scenery\BASE\Scenery\',
- Ouvrez le fichier 'dem4km.bgl',
- Ce fichier est un 'mesh', son utilisation sera vue un peu plus loin.

- Il nous servira, pour l'instant comme image de fond d'écran pour afficher quelques autres informations,
- La barre d'état montre des informations relatives à la position du curseur :
  - \* les coordonnées géographiques,
  - \* les valeurs relatives au fichier affiché,
  - le dossier et les fichiers concernés,

- Cet outil permet de charger plusieurs fichiers, les uns au dessus des autres en fonction de leur utilité complétant ainsi les informations affichées.
- Une option de transparence permet la visualisation de plusieurs 'couches'.

# 2.4. Paramètres de base des scenery

- La gestion de l'affichage du décor de base dans **FS-X** tient compte de huit paramètres : les régions, les saisons, le *WaterClass*, le *LandClass*, la densité de la population, le relief, les informations vectorielles et les textures sol (avec l'*Autogen*).
- Le dossier 'INFS-XISceneryIBASEISceneryI' contient une partie des fichiers qui gèrent la prise en compte de ces paramètres.

| 😂 Scenery                                                        |                                 |                                             |                  |
|------------------------------------------------------------------|---------------------------------|---------------------------------------------|------------------|
| Eichier Editio                                                   | in Affichage Fayoris Qutils     | 2                                           |                  |
| O Précédente                                                     | • • 🕥 - 🏂 🔎 Rechercher          | 🔁 Dossiers                                  |                  |
| Adresse 🛅 D                                                      | FS-X\Scenery\BASE\Scenery       |                                             | 💌 🛃 ок           |
| Dossiers                                                         | × 🕒 dem4km.bgl                  | seasons.bgl                                 |                  |
| AUST  AUST  AUST  AUST  AUST  AUST  AUST  AUST  AUST  AUST  AUST | enery                           | imezone.bgl     worldkc.bgl     worldwc.bgl |                  |
| objet(s) (Espa                                                   | ce disgue disponible : 9.33 Go) | 77.5 Mo                                     | Roste de travail |

> Ouvrez le dossier 'IIFS-X\Scenery\BASE\Scenery\',

Ces fichiers sont les définitions de base du décor, Ces fichiers ont tous la même résolution : chaque 'pixel' de la représentation graphique du fichier gère une zone carrée de 1.2Km de côté,

# 2.4.1. Les régions

 Pour FS-X, le sol du monde est partagé entre 10 régions, chacune ayant ses propres définitions de végétation et de terrain, par exemples :

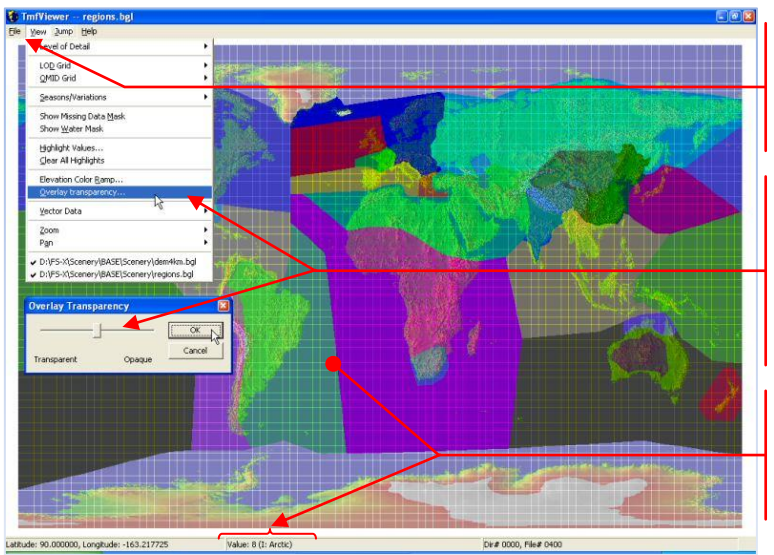

- Activez {File}/{Open},
- > Ouvrez le fichier 'regions.bgl',
- Le fichier s'affiche et couvre totalement l'image précédente,
- Activez {View}/{Overlay transparency},
- Dans la nouvelle fenêtre, déplacez le curseur vers le milieu de l'échelle,
- ➤ Validez par {OK},
- Le dernier fichier affiché est maintenant devenu semi-transparent,
- Ce fichier montre la définition des régions selon *FS-X*,
- 'Value' indique la région trouvée à l'endroit du curseur,

# 2.4.2. Les saisons

 Dans toutes les zones du globe, *FS-X* gère 5 saisons (Printemps, Eté, Automne, Hiver et Hiver Rude), la variation est mensuelle :

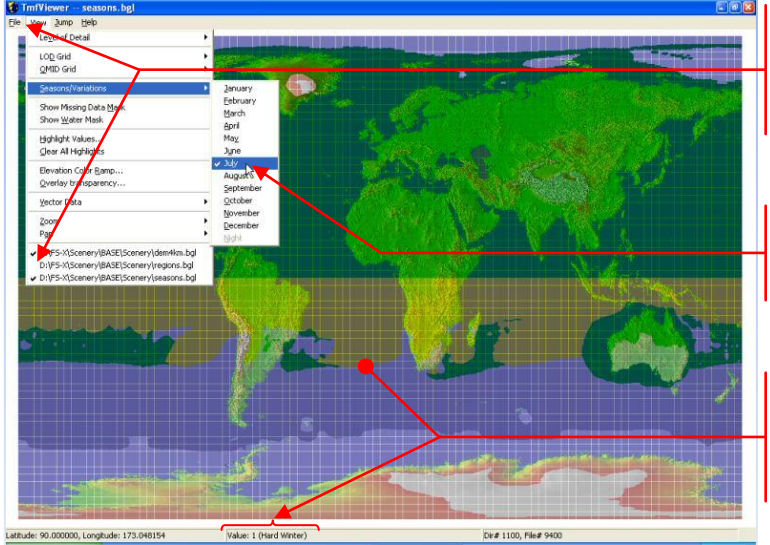

- Activez {File}/{Open},
- > Ouvrez le fichier 'seasons.bgl',
- Pour éviter le mélange, désactivez l'affichage du fichier 'régions',
- Pour changer le mois affiché, activez {View}/{Seasons/Variations} puis choisissez le mois voulu,
- Ce fichier montre les variations des saisons selon *FS-X*,
- *'Value'* indique la saison trouvée à l'endroit du curseur,

# 2.4.3. Le WaterClass

• Pour toutes les surfaces d'eau, FS-X génère 60 niveaux différents de représentation :

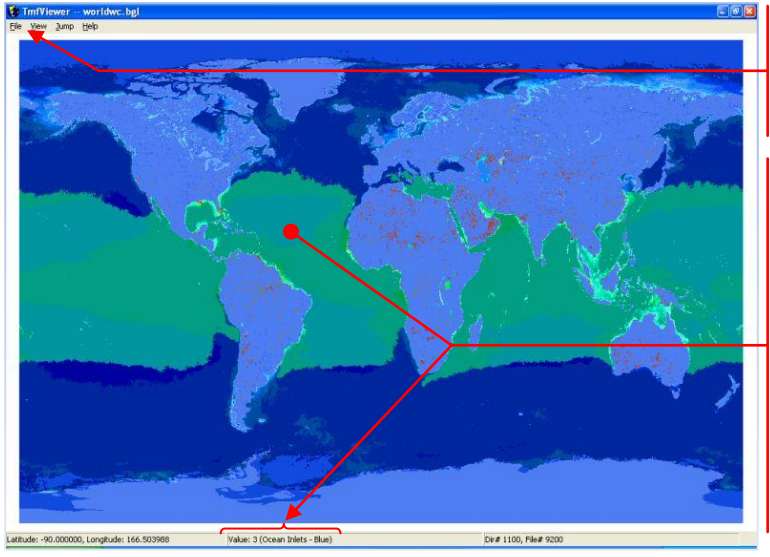

- Activez {File}/{Open},
- > Ouvrez le fichier 'worldwc.bgl',
- Pour éviter le mélange, désactivez l'affichage de tous les autres fichiers,
- Ce fichier gère les caractéristiques des étendues maritimes par des variations de couleurs des textures d'eau utilisées :
   \* plus la profondeur est importante,
  - plus la texture est foncée,
  - \* la teneur en vert des textures est proportionnelle à la teneur en plancton du lieu représenté,
  - \* le scintillement des textures est plus important dans les eaux tropicales,
- 'Value' indique le type d'eau trouvé à l'endroit du curseur,

# 2.4.4. Le LandClass

 Chaque parcelle unitaire de terrain de 1.2Km de côté peut afficher l'une des 147 valeurs de 'LandClass' définies dans le fichier '*Terrain.cfg*' placé dans la racine de *FS-X* :

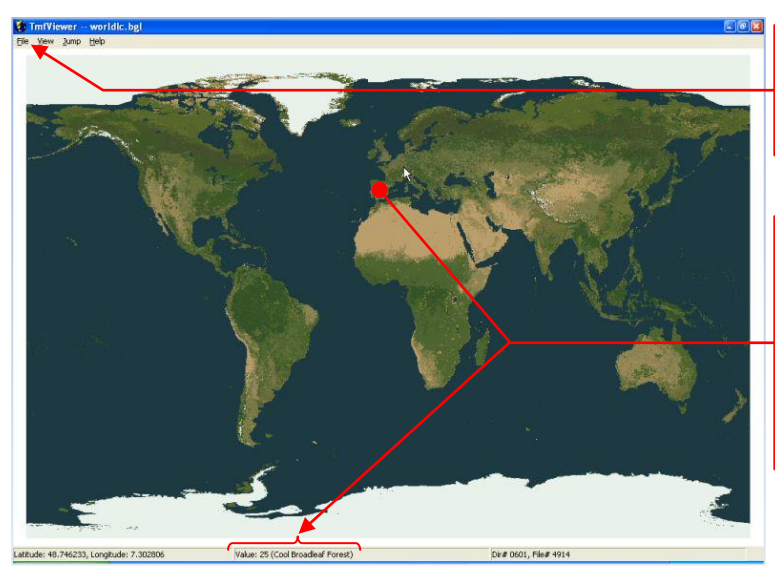

- Activez {File}/{Open},
- Ouvrez le fichier 'worldlc.bgl',
   Pour éviter le mélange, désactivez
- l'affichage de tous les autres fichiers,
- Ce fichier gère les caractéristiques des sols représentés,
- Les textures génériques sol, utilisées en fonction des saisons, sont toutes situées dans le dossier : '\\FS-X\Scenery\World\Texture\
- *Value*' indique le type de sol trouvé à l'endroit du curseur,

# 2.4.5. La densité de la population

• La densité de la population règle, en partie, la densité des trafics :

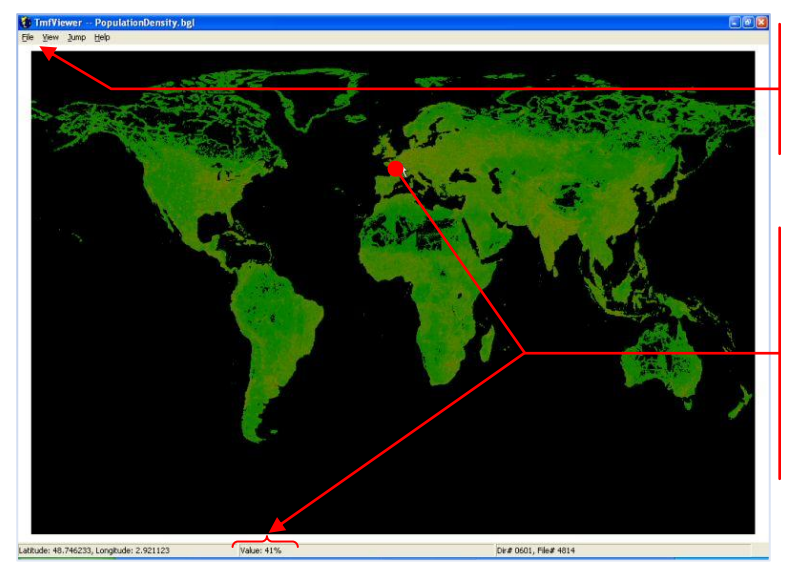

- Activez {File}/{Open},
- > Ouvrez le fichier 'PopulationDensity.bgl',
- Pour éviter le mélange, désactivez l'affichage de tous les autres fichiers,
- Ce fichier fournit les paramètres de densité de la population pour régler la quantité de trafic automobile sur les autoroutes, de bateaux de plaisance sur les eaux intérieures, etc.,
- 'Value' indique le pourcentage (xx%) de la densité de la population définie à l'endroit du curseur,

#### 2.4.6. Le relief

Jusqu'ici, nous n'avons traité que des éléments de 'décor' de base de nos scenery. Toutes ces définitions étaient construites à plat sur une grille définie par une résolution unique de 1.2Km par cellule ce qui est suffisant pour le but recherché.

Pour générer un environnement réaliste, il faut encore ajouter du relief à notre sol. C'est bien lui qui symbolisera autour de notre appareil les larges plaines ou les étroites vallées encaissées entre deux versants de montagne, voir de haute-montagne.

#### 2.4.6.1. Le principe

- Pour figurer le relief un maillage est créé au niveau du sol et référencé au niveau moyen de la mer, c'est l'altitude '0' *MSL* (*Mean See Level*). Chaque maille reçoit ensuite une altitude absolue propre. L'ensemble de ces mailles constitue donc le relief du sol, il est également appelé '*Mesh*'. Tous les océans et toutes les mers sont au niveau '0' et il n'y a pas de marée dans *FS-X*!
- Il est évident que, pour présenter un terrain réaliste, un maillage à 1.2Km de pas est totalement inadapté. Les mailles peuvent donc être de taille différentes en fonction des détails et de la précision recherchés. La taille des mailles est définie dans un paramètre de niveau des détails appelé LOD (Level Of Detail).

| LOD | Taille de la tuile<br>en degré | <i>Taille de la<br/>maille en M</i> | Utilisation         |
|-----|--------------------------------|-------------------------------------|---------------------|
| 5   | 2.8125                         | 1216.06                             | LOD terrain de base |
| 6   | 1.40625                        | 608.03                              |                     |
| 7   | 0.703125                       | 304.01                              | LOD mesh mini       |
| 8   | 0.3515625                      | 152.01                              |                     |
| 9   | 0.17578125                     | 76.00                               | LOD mesh courant    |
| 10  | 0.087890625                    | 38.00                               |                     |
| 11  | 0.043945313                    | 19.00                               |                     |
| 12  | 0.021972656                    | 9.50                                |                     |
| 13  | 0.010986328                    | 4.75                                |                     |
| 14  | 0.005493164                    | 2.38                                |                     |
| 15  | 0.002746582                    | 1.19                                | LOD mesh maxi       |

• Le tableau suivant montre la taille des mailles relative au LOD utilisé dans FS-X :

- Au moment de l'affichage, *FS-X* calcule une transition 'adoucie' en fonction du *LOD* entre le centre des mailles voisines de sorte à éliminer un effet d'escalier qui serait malvenu dans le paysage.
- Les données géographiques utilisées pour la construction de ces fichiers sont issues d'organismes officiels. Ces données chiffrées se trouvent sous formes de *DEM (Digital Elevation Model)* ou *SRTM (Shuttle Radar Topography Mission)*. Pour obtenir plus d'informations sur ces données géographiques, visitez l'encyclopédie libre *Wikipedia* : http://fr.wikipedia.org/wiki/SRTM

#### 2.4.6.2. Les fichiers

- Ces *meshes* se retrouvent sous forme de fichier *\*\*.bgl*' d'un type un peu particulier et souvent nommés d'une manière explicite.
- > A l'aide de l'explorateur de fichiers, recherchez les fichiers spécifiques 'Mesh' de base :
- Un de ces fichier nous a déjà servi d'image de fond lors des explorations précédentes :

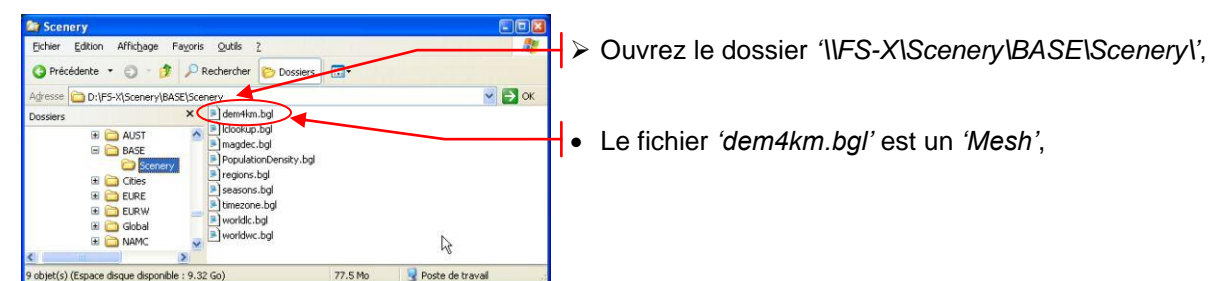

• D'autres meshes se trouvent également ailleurs :

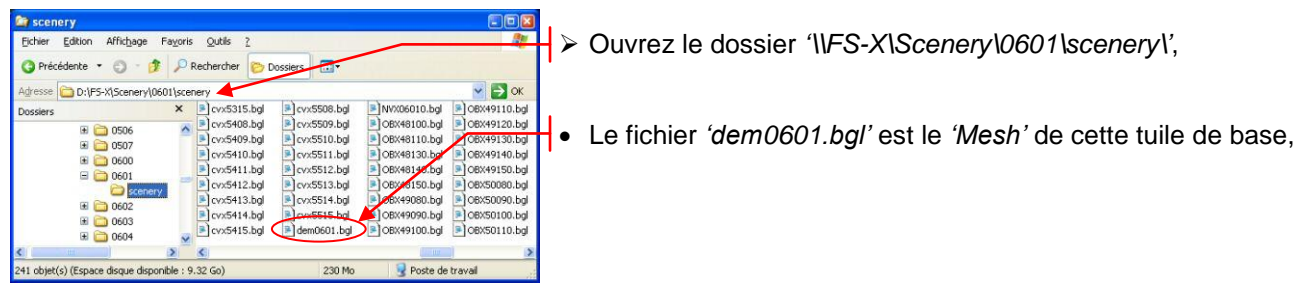

#### 2.4.6.3. Les informations contenues dans ces fichiers

> Démarrez 'TmfViewer' pour visiter le contenu des fichiers 'Mesh' :

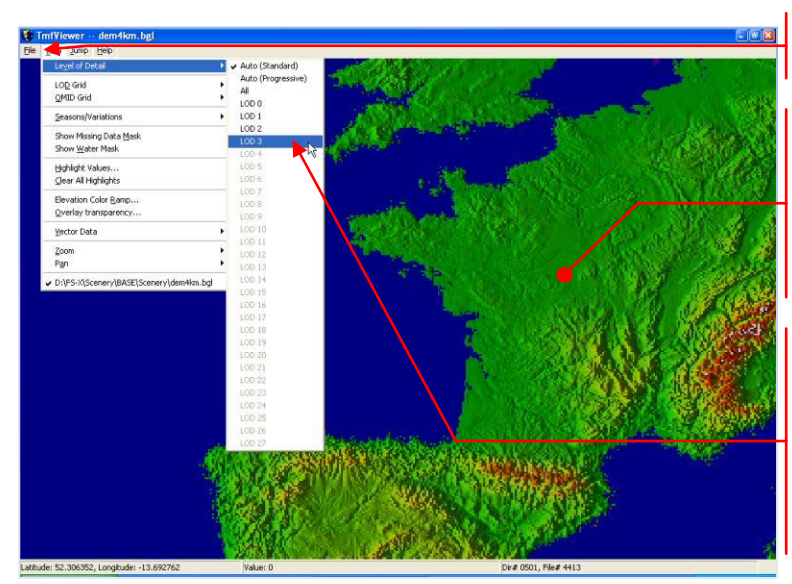

- Activez {File}/{Open},
- Ouvrez le fichier 'dem4km.bgl',
- Utilisez les commandes du zoom :
   \* cliquez au centre de la France, la vue se recentre à l'endroit cliqué,
  - \* zoomez 'avant' par la touche [+],
  - \* zoomer 'arrière' par la touche [-],
  - \* annulez tout zoom par [Home],
- Activez {View}/{Level of Detail},
- Observez, dans la liste déroulante, les valeurs de LOD présentes dans le fichier,
- La zone active s'arrête au *LOD3* ce qui correspond à un maillage de 4860m!
- Ce *mesh* ne sous sera donc pas d'une grande utilité dans *FS-X*,

> Pour libérer la mémoire, quittez et relancez 'TmfViewer' :

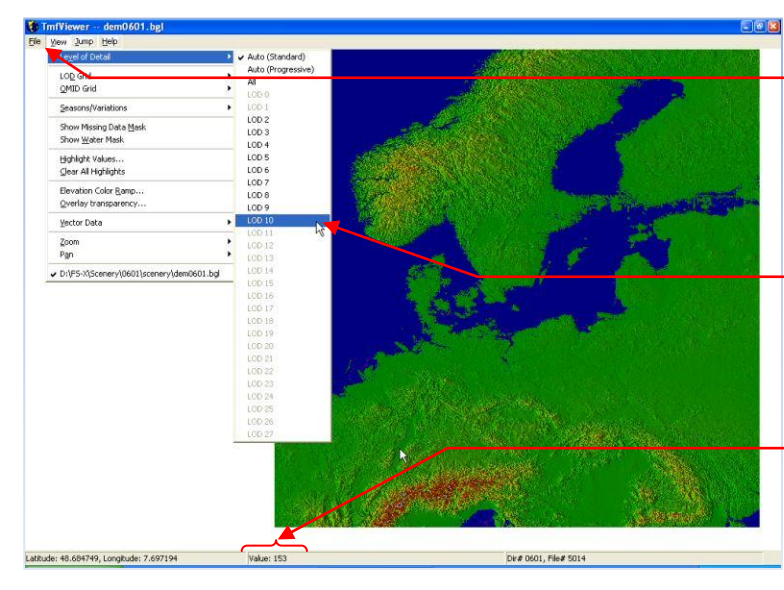

- Activez {File}/{Open},
- Rendez-vous dans le dossier : (\FS-X\Scenery\0601\scenery\',
- Ouvrez le fichier 'dem0601.bgl',
- > Activez {View}/{Level of Detail},
- Observez, dans la liste déroulante, les valeurs de LOD actives,
- Cette fois la zone active s'étend jusqu'au LOD10 (38m), tout de même plus intéressante que la précédente!
- *Value* indique l'altitude *MSL* en mètres du point survolé par le curseur,
- Comme pour les autres fichiers, les informations sont représentées sur l'écran par des zones de couleur. La palette utilisée ici s'étend du Magenta au Blanc,
- Pour régler la palette, activez {View}/{Elevation Color Ramp} :

| Elevation Color Ra                | mp                                                         |           | Ľ |
|-----------------------------------|------------------------------------------------------------|-----------|---|
| Elevation (meters) 3000 4 -4 -300 | Color Range<br>white<br>red/yellow/green<br>blue<br>violet | OK Cancel |   |
| 1                                 | magenta                                                    |           | L |

- Modifiez les réglages à votre gré,
- Validez les valeurs par {OK},
- Dans ce réglage (par défaut) la palette indique :
  - \* Blanc pour les altitudes > 3000m,
- \* Rouge, Jaune, Vert, Bleu et Violet en diminuant l'altitude,
- \* Magenta pour les profondeurs < -300m,

A titre d'application, essayez de trouver le Mont Blanc en plaçant la limite du Blanc sur une altitude de 4600m par exemple...

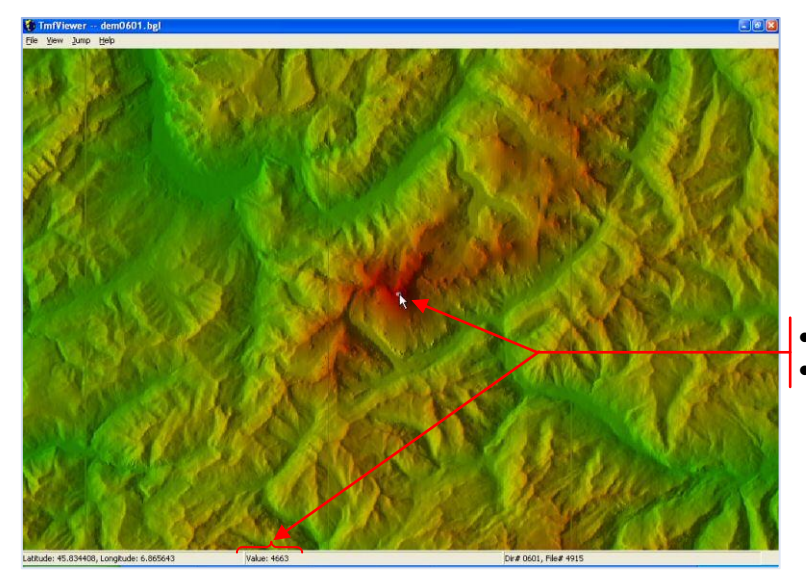

Je l'ai trouvé ici,

Bon, il lui manque quelques mètres ...

#### 2.4.7. Les informations vectorielles

Maintenant que nous avons du profil, des saisons, un LandClass, où *FS-X* va-t-il donc trouver les routes, les voies ferrées, les voies navigables, les plans d'eau et quelques autres informations surtout utiles au vol VFR ?

#### 2.4.7.1. Les fichiers

- Ces informations sont également stockées dans des fichiers '\*.bgl' spécifiques, leurs noms, par convention, comportent un préfixe particulier : 'cvx'.
- Chaque fichier couvre une *'tuile élémentaire'* et comporte, également par convention, dans son nom le N° de cette tuile.
- Ces fichiers sont distribués dans les dossiers de chaque *'tuile de base'* à laquelle appartient cette *'tuile élémentaire'*.

#### 2.4.7.2. Les informations contenues dans ces fichiers

Notre outil actuel est toujours d'actualité...

Ouvrez 'TmfViewer' pour visiter le contenu des fichiers vectoriels :

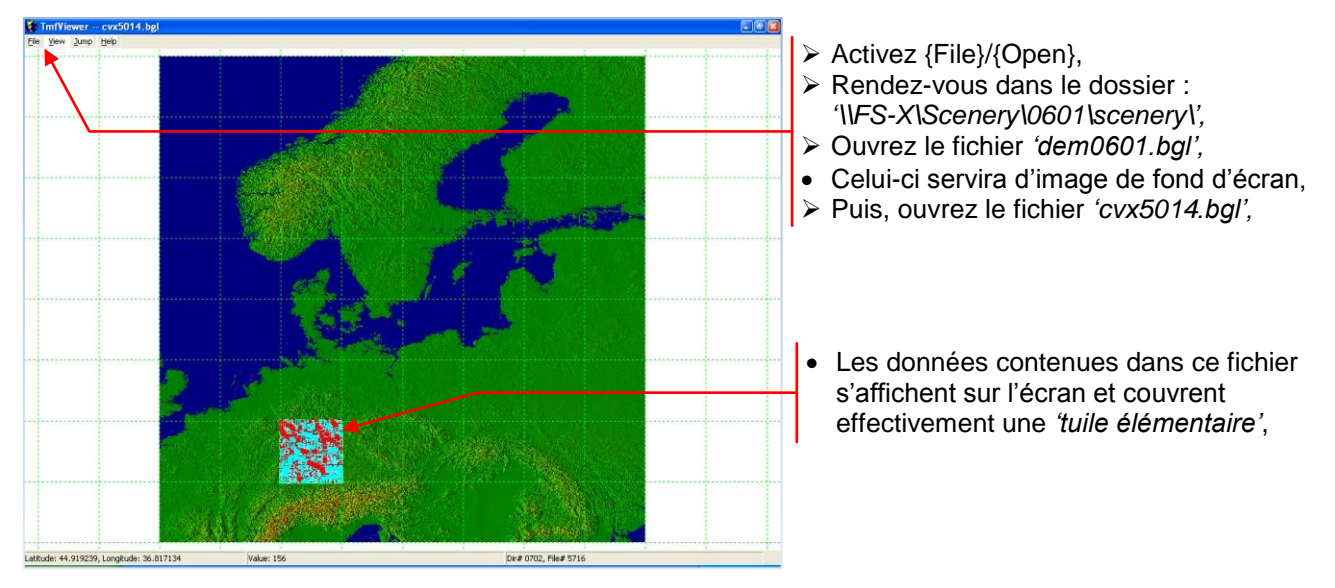

- Les données affichées sont bien sûr inexploitables à cette échelle,
- > Cliquez vers le centre de cette 'tuile élémentaire' pour la centrer sur l'écran,
- Réglez la vue de façon à distinguer clairement les détails :
- > Zoomez 'avant' par la touche [+] pour agrandir les détails,
  - > Zoomez 'arrière' par la touche [-] pour réduire les détails,
  - > Déplacez la vue par les touches de direction pour trouver un endroit connu :

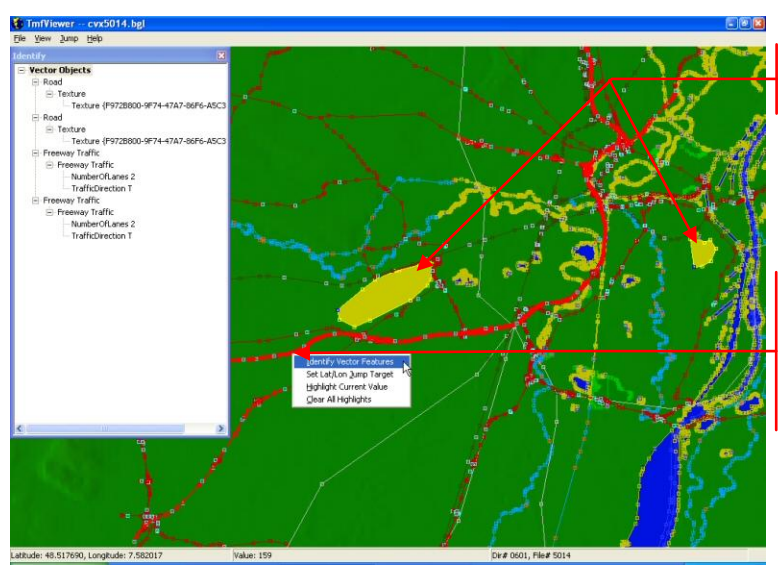

- Nous sommes en Alsace : les limites de LFST et LFGC figurent en bonne place,
- Pour obtenir des précisions sur un item, cliquez droit sur l'item et activez : {Identify Vector Features},
- La fenêtre 'Identify' s'ouvre et donne les informations disponibles sur l'item,
- Les informations visualisées dans ces fichiers sont organisées en 'couches'. Chaque couche supporte une famille d'information vectorielle. Le choix de l'affichage, ou non, des couches est possible.
- > Sélectionnez à volonté les détails recherchés :

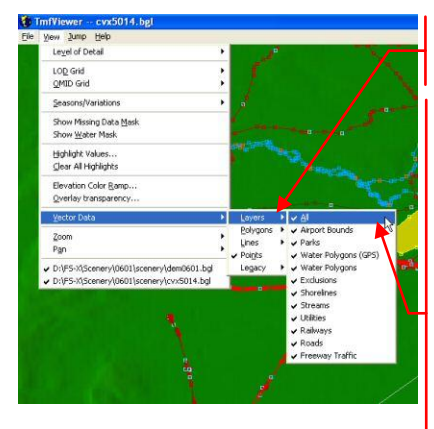

- Activez {View}/{Vector Data}/{Layers},
- > Sélectionnez les couches voulues :
- All = toutes,
- Airport Bounds = limites d'aérodromes ('Flatten'),
- Parks = parcs de loisir ou espaces verts,
- Water Polygons (GPS) = versions basse résolution des WP destinés à l'affichage sur l'écran d'un GPS,
- Water Polygons = polygones d'eau (WP),
- Exclusions = zones d'exclusion de certains items,
- Shorelines = berges, (sur les bords des WP),
- Streams = courants (rivières et canaux),
- Utilities = réseaux utilitaires (lignes haute tension),
- Railways = lignes de chemin de fer,
- Roads = routes de toutes tailles,
- Freeway Traffic = trafic routier.

## 2.4.8. Les textures sol

#### 2.4.8.1. Les textures sol de base

- Le dossier 'I\FS-X\Scenery\World\Texture\' contient plus de 7000 textures destinées à représenter le sol par défaut pour toutes les saisons gérées par FS-X.
- Démarrez 'TView':

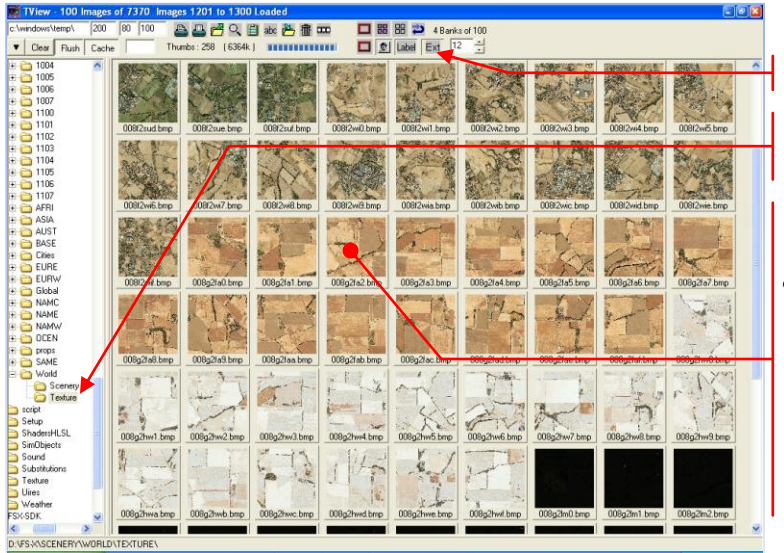

- Activez 'Only Valid Extensions',
- Rendez-vous dans le dossier : '\\FS-X\Scenery\World\Texture\',
- Naviguez dans le dossier et observez les textures '\*.bmp' présentes :
- Elles comportent dans leur nom un suffixe indiquant la saison traitée :
  - \* 'su' = summer (été),
  - \* 'fa' = fall (automne),
  - \* 'wi' = winter (hiver),
  - \* 'hw' = hard winter (hiver rude),
  - \* 'sp' = spring (printemps),
  - \* 'Im' = light map (utilisée la nuit),

- Ces textures sont utilisées en relation avec les définitions de 'LandClass' (§ 2.4.4).
- Elles font, pour la plupart, 1024 pixels de côté et couvrent une tuile de 1.2Km, ce qui représente 1.18 m/pxl.

#### 2.4.8.2. Les textures sol photoréalistes

En complément des textures précédentes, **FS-X** sait appliquer sur le sol des textures de qualité photoréalistes.

- Ces textures sont conçues à partir de photos satellites ou aériennes mises à disposition par des organismes géographiques.
- Elles représentent évidemment la réalité et sont souvent de bien meilleure résolution que les textures de base. Le *LOD* texture indique la dimension de la couverture au sol d'un pixel de texture, c'est la vraie résolution de la partie de texture plaquée sur le sol :

| LOD | Taille de la tuile<br>en degré | Taille du<br>pixel en M | Utilisation                 |
|-----|--------------------------------|-------------------------|-----------------------------|
| 12  | 0.021972656                    | 9.50                    | LOD texture mini en FS-X    |
| 13  | 0.010986328                    | 4.75                    | LOD texture courant en FS-9 |
| 14  | 0.005493164                    | 2.38                    |                             |
| 15  | 0.002746582                    | 1.19                    | LOD texture de base en FS-X |
| 16  | 0.001373291                    | 0.59                    |                             |
| 17  | 0.000686646                    | 0.30                    |                             |
| 18  | 0.000343323                    | 0.15                    |                             |
| 19  | 0.000171661                    | 0.07                    | LOD texture maxi en FS-X    |
| 20  | 8.58307E-05                    | 0.04                    |                             |

- Des textures de ce type font partie des définitions de base de FS-X,
- Contrairement aux textures sol de base, celles-ci sont compilées sous forme de fichier de type '\*.bgl' intégrant le bitmap photo conjointement aux coordonnées de placement géographique et elles sont placées dans les dossiers '\\Scenery\ et non pas dans un dossier '\\Texture\',
- Démarrez 'TmfViewer',
- Rendez-vous dans le dossier '\\FS-X\Scenery\Cities\StMaarten\scenery\':

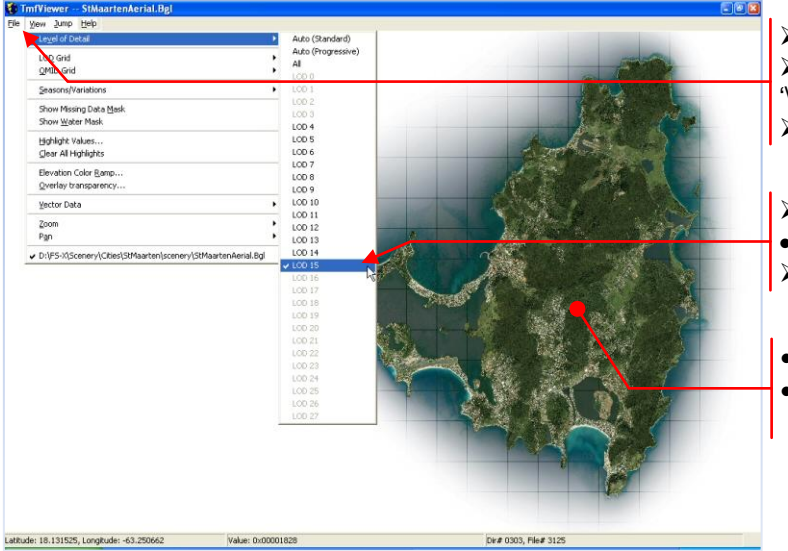

Activez {File}/{Open},

- Rendez-vous dans le dossier :
- '\\FS-X\Scenery\Cities\StMaarten\scenery\',
- > Ouvrez le fichier 'StMaartenAerial.bgl',
- Activez {View}/{Level of Detail},
- Le LOD15 est disponible sur cette vue,
- > Activez 'LOD 15' et patientez...
- Le bitmap LOD15 est affiché...
- Vous pouvez zoomer et vous déplacer pour découvrir les détails de ce bitmap,

#### 2.4.8.3. L'Autogen

- Une partie des textures sol précédentes portent des annotations particulières spécifiant à *FS-X* de représenter à des endroits définis soit des bâtiments, soit une végétation particulière en utilisant des librairies d'objet génériques.
- Ce procédé, nommé *Autogen* peut afficher avec une charge informatique faible (objets et textures génériques) une multitude d'objets.
- Une possibilité de réglage de la densité d'affichage est accessible dans les options de **FS-X**. Ces fichiers de textures ont pour extension : *'.agn'*.

#### Décor par défaut de FS-X > A l'aide de l'explorateur de fichiers, recherchez les fichiers **Autogen** :

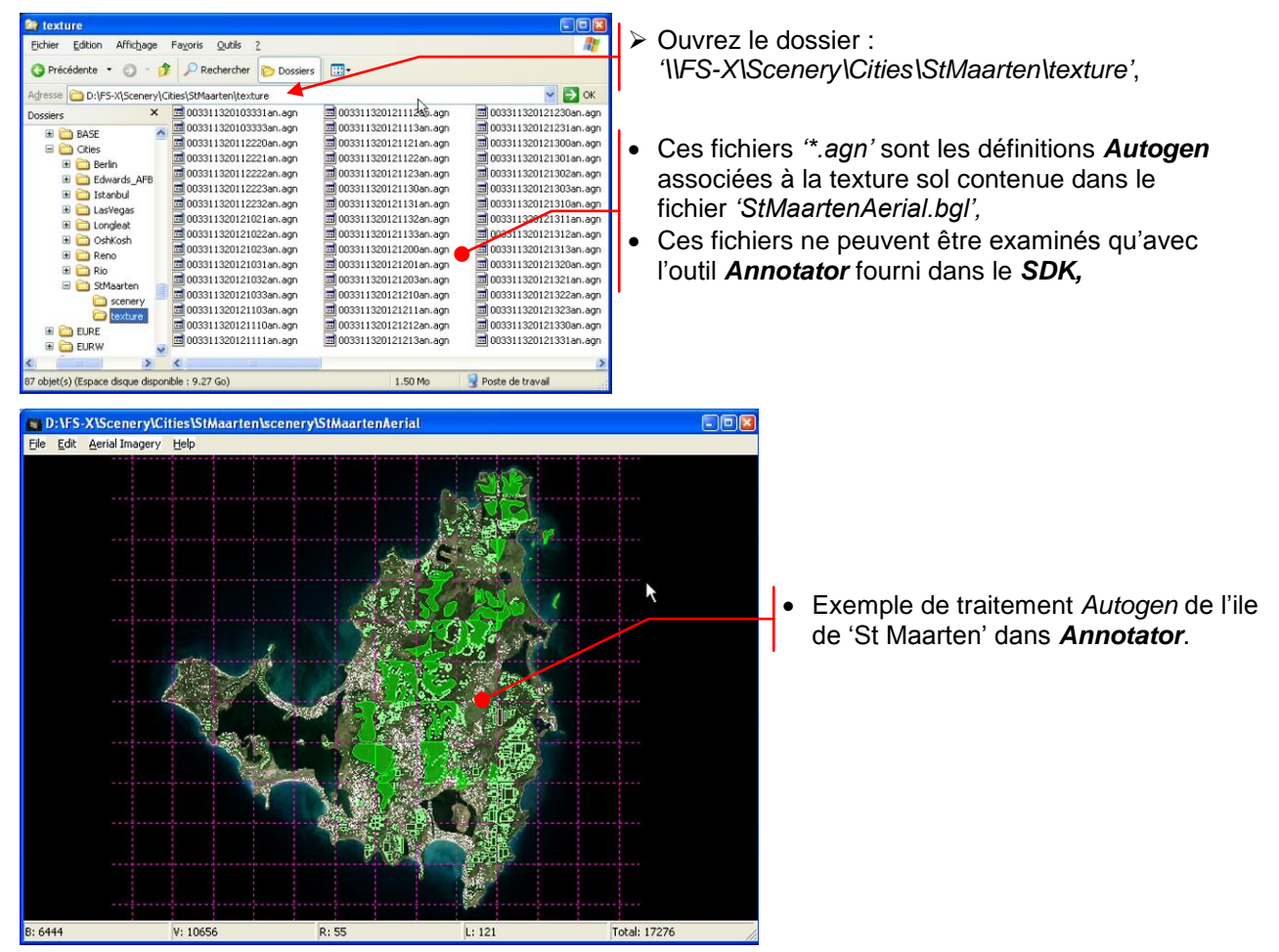

#### 2.4.9. Les aérodromes de base

Nous connaissons, maintenant les huit paramètres dont *FS-X* tient compte pour afficher le décor de base, mais nous n'avons pas encore parlé du principal dans un simulateur de vol, les aérodromes !

- Ceux-ci sont définis dans des fichiers *\*\*.bgl*' spécifiques, sous forme d'informations vectorielles traçant les pistes, taxiways, parking et toute autre spécificité nécessaire au fonctionnement de l'aérodrome traité,
- Leurs noms, par convention, comportent un préfixe particulier : 'APX',
- Chaque fichier couvre une *'tuile élémentaire'* et définit tous les aérodromes contenus dans cette tuile,
- Chaque fichier comporte, également par convention, dans son nom le N° de cette tuile,
- Ces fichiers sont distribués dans les dossiers de chaque *'tuile de base'* à laquelle appartient cette *'tuile élémentaire'*,
- > A l'aide de l'explorateur de fichiers, recherchez les fichiers de définition d'aérodrome :

| 😂 scenery                     |                |                                                                              |                                                                              |                                                                              |                                                                              |
|-------------------------------|----------------|------------------------------------------------------------------------------|------------------------------------------------------------------------------|------------------------------------------------------------------------------|------------------------------------------------------------------------------|
| Eichier Edition Afficha       | ge Fayoris     | Qutils ?                                                                     |                                                                              |                                                                              | <u>A</u>                                                                     |
| 🔇 Précédente 🔹 🔘              | 1 PF           | Rechercher 🜔 Do                                                              | ssiers 🛄 •                                                                   |                                                                              |                                                                              |
| Adresse 🛅 D:\FS-X\Scene       | ery\0601\scer  | ery                                                                          |                                                                              |                                                                              | 🖌 🄁 ок                                                                       |
| Dossiers                      | ×              | <ul> <li>APX48120.bgl</li> <li>APX48130.bgl</li> <li>APX48140.bgl</li> </ul> | <ul> <li>APX49150.bgl</li> <li>APX50080.bgl</li> <li>APX50090.bgl</li> </ul> | <ul> <li>APX51090.bgl</li> <li>APX51100.bgl</li> <li>APX51110.bgl</li> </ul> | <ul> <li>APXS2110.bgl</li> <li>APXS2120.bgl</li> <li>APXS2130.bgl</li> </ul> |
|                               |                | <ul> <li>APX48150.bgl</li> <li>APX49090.bgl</li> <li>APX49100.bgl</li> </ul> | <ul> <li>APX50100.bgl</li> <li>APX50110.bgl</li> <li>APX50120.bgl</li> </ul> | APX51120.bgl<br>APX51130.bgl<br>APX51140.bgl                                 | APX52140.bg<br>APX52150.bg<br>APX53080.bd                                    |
|                               |                | APX49110.bgl                                                                 | APX50130.bd                                                                  | APX51150.bgl                                                                 | APX53090.bgl                                                                 |
|                               | ~              | APX49130.bg                                                                  | APX50150.bgl                                                                 | APX52090.bgl                                                                 | APX53110.bg                                                                  |
| 241 objet(s) (Espace disgue o | disponible : 9 | .27 Go)                                                                      | 230 Mo                                                                       | 🖳 Poste de                                                                   | travail                                                                      |

- > Ouvrez le dossier 'I\FS-X\Scenery\0601\scenery\',
- Le fichier 'APX50140.bgl' est le fichier de définition des aérodromes contenus dans la 'tuile élémentaire' N° 5014,

**ATTENTION** : la modification d'un aérodrome contenu dans ces fichiers fait perdre les informations de tous les autres aérodromes de la même *'tuile élémentaire'*. **En aucun cas ces fichiers de base ne doivent être modifiés**!

• Le contenu de ces fichiers ne peut être examiné que par des logiciels spécifiques destinés à la modification des aérodromes. Les logiciels : *ADE9X* et *FSXPlanner*, par exemples, font partie de cette catégorie d'outils, ils ouvrent ces fichiers sans les altérer, puis enregistrent les aérodromes modifiés dans d'autres fichiers.

#### 2.4.10. Les objets

Aucun décor ne serait crédible sans la présence d'objets dans son environnement. Une partie de ces objets ont déjà été placés par l'*Autogen*, mais ceux-ci sont issus de librairies génériques et ne peuvent donc pas représenter des objets réels.

#### 2.4.10.1. Les objets de base

- Ceux-ci sont intégrés au paysage par des fichiers *\*.bgl* spécifiques, contenant les informations géographiques de placement,
- Les objets eux-mêmes sont définis dans les librairies de base contenues dans le dossier '\\FS-X\Scenery\Global\scenery\' (§ 2.3.1),
- Les noms des fichiers comportent, par convention, un préfixe particulier : 'OBX',
- Chaque fichier couvre une *'tuile élémentaire'* et définit tous les objets de base contenus dans cette tuile,
- Chaque fichier comporte, également par convention, dans son nom le N° de cette tuile,
- Ces fichiers sont distribués dans les dossiers de chaque *'tuile de base'* à laquelle appartient cette *'tuile élémentaire'*,
- > A l'aide de l'explorateur de fichiers, recherchez les fichiers de placement d'objets :

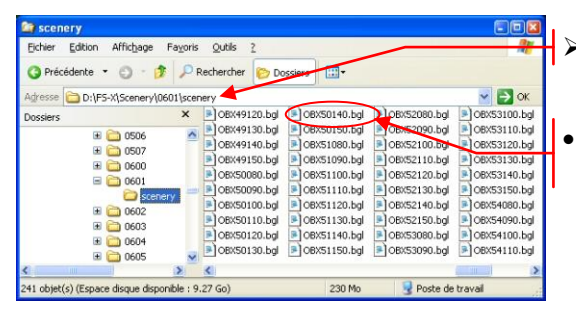

 $\rightarrow$  Ouvrez le dossier 'I\FS-X\Scenery\0601\scenery\',

- Le fichier 'OBX50140.bgl' est le fichier de placement des objets contenus dans la 'tuile élémentaire' N° 5014,
- Le contenu de ces fichiers ne peut être visualisé que par des logiciels spécialisés dans le placement d'objets ou intégrant les modules nécessaires à cette fonction. Par exemples *Whisplacer* qui est un logiciel spécialisé dans le placement d'objets sait ouvrir directement ces fichiers.

#### 2.4.10.2. Les bâtiments particuliers à certaines villes

Les bâtiments typiques de certaines grandes ville bénéficient d'un traitement particulier. Ils sont reconstruits en entier pour être reconnus dans le paysage de **FS-X**.

- Ces fichiers '\*.bgl' sont placés dans des dossiers géographiques particuliers,
- > Dans l'explorateur de fichiers, recherchez les fichiers des grandes villes :

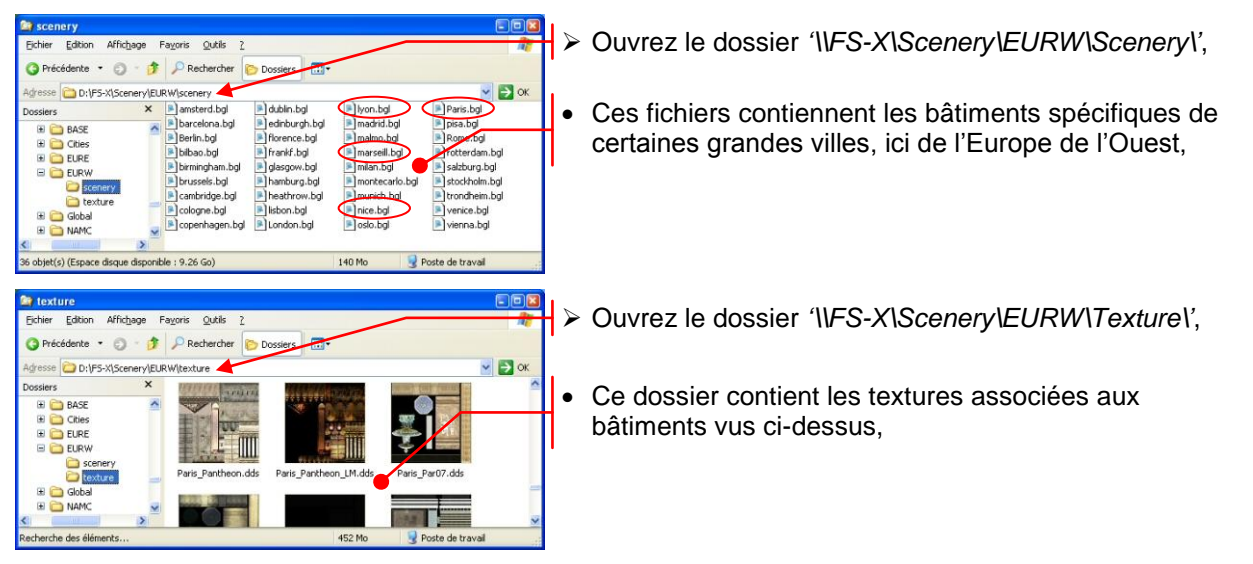

## 2.5. Déclaration des scènes de base

La dernière étape est d'afficher toutes les informations que nous avons parcourues jusqu'ici pour qu'elles apparaissent d'une manière cohérente dans notre paysage.

#### 2.5.1. Le fichier 'Scenery.cfg'

- L'ordre de déclaration des scenery dans **FS-X** est défini dans un fichier de configuration spécifique, il s'agit du fichier '*Scenery.cfg*',
- Ce fichier est situé dans :
  - \* Windows XP : C:\Documents and Settings\All Users\Application Data\Microsoft\FSX\,
  - \* Vista et Windows 7 : C:\ProgramData\Microsoft\FSX\,
- Une version d'origine, non modifiée, de ce fichier existe dans le dossier racine : '\\FS-X', ce fichier sert de base de reconstruction en cas de perte du fichier actif vu ci-dessus.
- Ce fichier ne se modifie pas, en principe, à la main. Les scenery se gèrent dans FS-X en accédant à cette fonction par le menu {Environnement}/{Bibliothèque de décors},
- > Dans un éditeur de texte (NotePad2), ouvrez le fichier 'Scenery.cfg' :

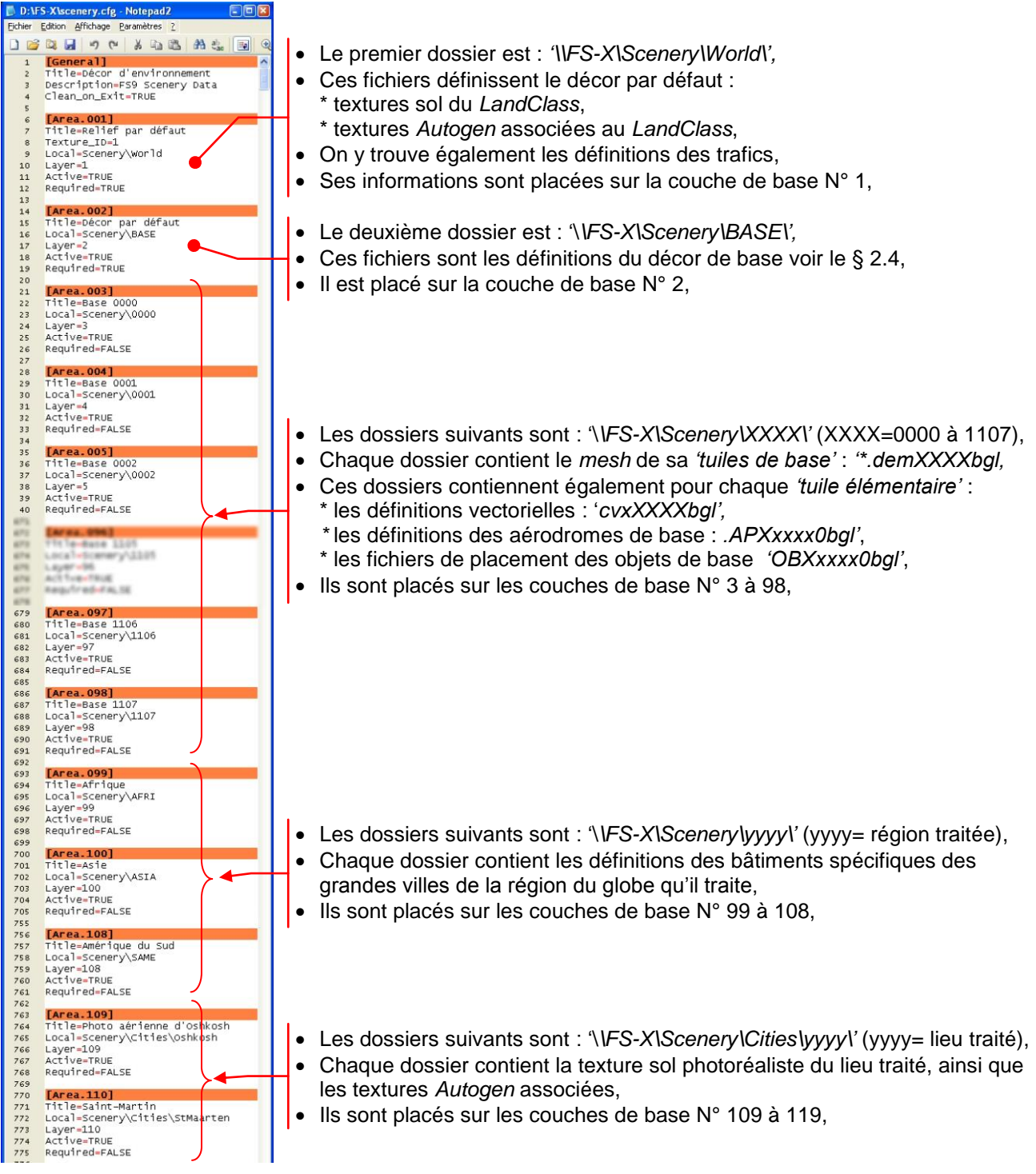

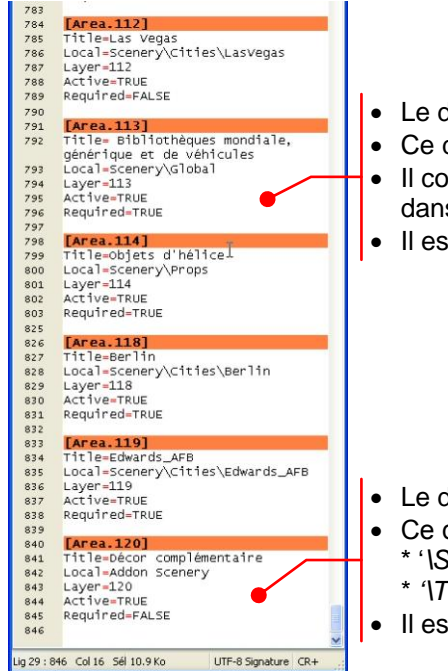

- Le dossier suivant est : '\\FS-X\Scenery\Global\',
- Ce dossier contient toutes les librairies d'objets utiles à tous les scenery,
- Il contient également toutes les textures associées aux objets contenus dans les librairies,
- Il est placé sur la couche de base N° 113,
- Le dernier dossier est : '\\FS-X\Addon Scenery\',
- Ce dossier est vide à l'origine et ne contient que deux sous-dossiers vides : \* '\Scenery\',
  - \* '\Texture\',
- Il est placé sur la couche de base N° 120,

# 2.5.2. L'exploitation dans FS-X

- Le fichier 'Scenery.cfg' est lu, puis exploité dans l'ordre croissant des N° de couches.
- > Démarrez FS-X et activez {Environnement}/{Bibliothèque de décors},
- Observez l'ordre de classement par défaut des scenery :

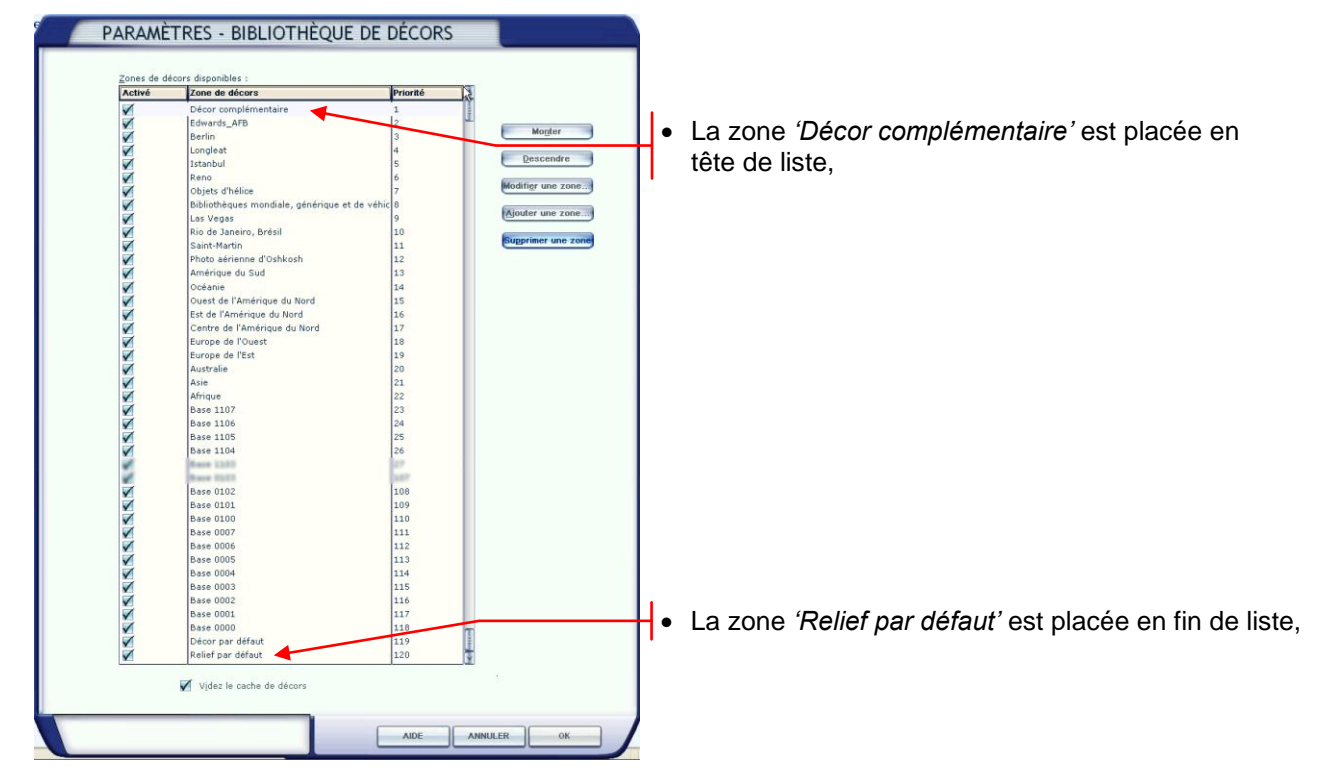

- La Bibliothèque de décors affiche les dossiers dans l'ordre exactement inverse de celui des N° des couches lues dans '*Scenery.cfg*'!
- Toutes les zones de décors de base sont activées par défaut,
- L'affichage des scenery dans FS-X est basé sur une règle simple : Toute information nouvelle remplace l'ancienne si elle est du même type. Donc, pour notre bibliothèque : Toute zone de décor active d'un certain rang de priorité a prépondérance

*Toute zone de décor active d'un certain rang de priorité a prépondérance sur toute zone active d'un rang de priorité supérieure.* 

# 3. Conception des Scenery tiers

Les Scenery de FS-X couvrant le monde entier on conçoit bien que le niveau des détails de ces scenery ne puisse pas représenter partout tous les objets attendus. Pour combler ces manques, des scènes supplémentaires peuvent être ajoutées par les utilisateurs.

Ces scènes peuvent être fabriquées d'une manière professionnelle et vendues dans le commerce ou bien conçues par des amateurs passionnés et distribuées librement en ligne ou au travers d'une association.

Des outils fournis par *Microsoft* dans son *SDK* permettent au créateur de confectionner ses propres scènes. D'autres outils, créés souvent par des programmeurs amateurs, proposent des interfaces ergonomiques à ces outils les rendant d'une utilisation plus conviviale.

Même si les scènes professionnelles sont le plus souvent accompagnées d'un utilitaire d'installation automatique, elles proposent toute une notice explicative qu'il est très important de lire, au moins pour terminer la déclaration de la scène, qui est rarement effectuée d'une manière automatique.

Les scènes personnelles sont le plus souvent à installer entièrement à la main, dans des dossiers spécifiques. Elles sont également à déclarer dans le même ordre strict que les scènes **FS-X** de base.

### 3.1. Conteneur de scène

Les scènes additionnelles peuvent être installées sur n'importe quel lecteur accessible par *FS-X* que ce soit un disque dur, un CD ou même sur un réseau.

Pourtant un dossier réservé à cet usage existe, il s'agit de : '\\FS-X\Addon Scenery\'. Ce dossier possède deux sous-dossiers nommés 'Scenery' et 'Texture' dont l'utilisation sera vue plus loin. Tous ces dossiers sont vides à l'installation de **FS-X**. Nous allons donc enraciner nos scènes dans '\\FS-X\Addon Scenery\'.

• Chaque dossier de Scenery doit avoir la structure suivante :

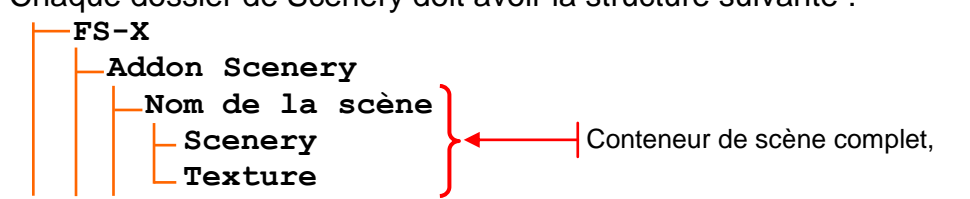

- Ce dossier scenery complet constitue le 'Conteneur de scène'
- Pour certaines scènes, le dossier 'Texture' n'est pas utile.

## 3.2. Contenu des scènes

Les scènes additionnelles seront traitées par **FS-X** de la même façon que les scènes par défaut et dans le même ordre. Certaines scènes nouvelles complèteront les scènes déjà installées, d'autres les remplaceront totalement.

Le contenu des scènes additionnelles est évidemment fonction de la densité et le la précision du décor recherchées. Beaucoup d'éléments peuvent être modifiés ou ajoutés.

#### 3.2.1. Les Meshes

Le maillage par défaut de FS-X n'est pas toujours suffisamment précis et satisfait rarement le pilote virtuel qui connaît souvent bien la région dans laquelle il évolue.

- Un maillage beaucoup plus serré, donc plus précis, peut être créé pour remplacer celui existant. Les expression 'SRTM', ou 'dem' utilisées par certains concepteurs, sont identiques à 'Mesh' (§ 2.4.6.1).
- Ces scenery spécifiques sont compilés sous forme de fichiers '\*.bgl' et trouveront leur place dans le sous-dossier '\Scenery\' d'un conteneur de scène autonome, dans ce cas le sous-dossier '\Texture\' est inutile.
- Pour plus de clarté, les noms de ces conteneurs de scènes peuvent être explicites et contenir par exemple le terme 'Mesh', 'SRTM' ou 'dem'.

### 3.2.2. Le LandClass

Une fois le profil modifié par le nouveau *Mesh*, il est probable que la texture du sol ne soit plus compatible.

- Un nouveau LandClass peut être conçu, appelé également LandCover par certains auteurs. Il sera plaqué sur le nouveau profil, maille par maille, en écrasant le LandClass précédent.
- Ces scenery spécifiques, compilés en fichiers *\*.bgl*' trouveront également avantage à se trouver dans le sous-dossier *\Scenery\'* d'un *conteneur de scène* autonome. Si le nouveau *LandClass* réutilise les textures par défaut, le dossier *\Texture\'* n'est pas utile, par contre si les textures sont nouvelles un dossier *\Texture\'* doit les contenir.
- Toujours, pour plus de clarté, les noms des conteneurs de scène contenant des LandClass peuvent être explicites et contenir par exemple le terme 'LandClass' ou 'LandCover' ou simplement avoir le préfixe 'LC\_' dans leur nom.

#### 3.2.3. Les textures sol photoréalistes

La représentation du sol gagne énormément en réalisme lorsqu'elle est réalisée à partir de photos aériennes ou satellite. Les scenery photo proposés de base par **FS-X** en sont une démonstration très convaincante bien que ces textures sol ne soient construite que sur un *LOD*15, soit 1.19m par pixel (§ 2.4.8.2).

- Les serveurs satellite actuels proposent couramment des images à 50cm/pxl (*LOD*16), et au mieux à 15cm/pxl, soit en *LOD*18.
- Des logiciels, SBuilderX ou FSET savent utiliser ces données pour produire, en toute conformité avec les prescriptions du SDK, des textures sol haute résolution sur de grandes superficies.
- Ces textures peuvent être modifiées, dans un éditeur graphique, pour s'intégrer au paysage par défaut, représenter les scènes nocturnes ou les différentes saisons. Des masques particulier permettent de définir avec précision des surfaces d'eau.
- Les fichiers *\*\*.bgl*' compilés par ces outils intègrent tous les bitmaps utiles et sont, de ce fait, de grande taille. Ils trouvent leur place dans le sous-dossier *'\Scenery\'* du conteneur de la scène qu'il agrémentent.

#### 3.2.4. Les données Autogen

La mise en place d'une texture sol photoréaliste détruit l'*Autogen* par défaut de la zone recouverte. Il faut donc reconstruire cette partie du décor.

- L'outil *Annotator*, fourni dans le *SDK*, permet de reconstruire ces données *Autogen*.
- Il utilise comme base le bitmap contenu dans le fichier '\*.bgl' fournissant la texture sol.
- Les fichiers produits sont en format *'\*.agn'* et sont automatiquement nommés et placés dans le sous-dossier *\Texture\'* associé au sous-dossier *\Scenery\'* du conteneur de la scène modifiée.

#### 3.2.5. Les données vectorielles

Une fois le nouveau *LandClass*, ou mieux une texture sol photoréaliste haute définition en place, on s'aperçoit vite que les endroits où sont situés les différents réseaux (routier, ferroviaire, fluvial, lignes HT, etc.) et objets (parcs, lacs, berges, etc.) ne sont plus cohérents. Il est incongru par exemple de voir une rivière grimper le versant d'une colline et redescendre de l'autre côté!

- Des logiciels, **SBuilderX** ou **ADE9X** par exemples, sont capables de retracer localement les données vectorielles manquantes ou obsolètes, après exclusion éventuelles des données proposées dans la *'tuile élémentaire'* par défaut.
- Toutes les données vectorielles de base sont modifiables par ces outils (§ 2.4.7.2).
- Après compilation, toutes les données nouvelles sont contenues dans un nouveau fichier *'\*.bgl'* dont le nom, contenant le suffixe *'cvx'*, sera sans équivoque.
- Ce fichier trouve naturellement sa place dans le sous-dossier '\Scenery\' du conteneur de la scène qu'il modifie.

Conception des Scenery tiers

#### 3.2.6. Les librairies d'objets généralistes

Certains concepteurs peuvent mettre à la disposition d'autres constructeurs de scènes des librairies d'objets réutilisables dans de nombreux scenery.

- Ces librairies sont conçues sous forme de fichiers *'\*.bgl'* contenant les définitions géométriques de ces objets auxquels sont associées les textures nécessaires.
- Pour assurer l'accès à ces librairies, il suffit de les placer à l'endroit même où **FS-X** a placé les siennes (§ 2.3.1), donc dans le dossier : '\\FS-X\Scenery\Global\Scenery\', les textures associées trouvant leur place dans : '\\FS-X\Scenery\Global\Texture\'.

#### 3.2.7. Les Aérodromes

Les aérodromes d'origine de FS-X ne représentent, par définition, que des installations par défaut, souvent assez éloignées de la réalité.

- Des logiciels, ADE9X ou FSXPlanner par exemples, permettent de reconstruire toutes les installations techniques d'un aérodrome. Depuis la ou les pistes, jusqu'aux parkings affectés à telle ou telle compagnie en passant par les taxiways et autres facilités, tout peut être reconstruit. Même les fréquences radio et les procédures d'approche peuvent être modifiées ou ajoutées.
- La pose de la signalétique de circulation sur les taxiways et les parkings ainsi que la mise en place des clôtures délimitant les emprises de l'aérodrome peuvent également être confiées maintenant à ces logiciels.
- Aucune règle stricte n'existe en ce qui concerne le nom des nouveaux fichiers d'aérodrome. La racine du nom de ces fichiers est habituellement définie par défaut par le logiciel utilisé pour sa conception, par exemples :
- \* pour ADE9X : LFQY\_ADEX\_PR.BGL ou LFSH\_ADEX\_PR.BGL,
- \* pour FSXPlanner : Steinbourg LFQY.bgl ou Haguenau LFSH.bgl,
- \* d'autres logiciels définissent encore d'autres racines...
- Les fichiers de définition d'aérodrome peuvent se trouver dans des conteneurs de scènes quelconques, mais ils peuvent aussi tous être regroupés dans un seul et même dossier spécifique nommé par exemple 'Aérodromes'.
- Un endroit est pourtant tout à fait destiné à les recevoir, il s'agit du dossier : 'FS-X\Addon Scenery\Scenery'.
- Les données de ces nouveaux aérodromes remplaceront automatiquement au moment de l'affichage, par une programmation interne, celles définies pour le même aérodrome dans les fichiers 'APXxxx0.bgl' couvrant chacun une tuile élémentaire.
   <u>Attention</u>:

# > Ne modifiez jamais un fichier 'APXxxxx0.bgl', vous détruiriez tous les autres aérodromes contenus dans ce fichier.

#### 3.2.8. Les objets

Comme pour les scenery de base, les scenery produits par des tiers seraient bien vides s'ils n'intégraient pas d'objets! La représentation des bâtiments réels à la place des objets génériques constitue bien souvent l'idée de départ du concepteur du scenery.

- Ces objets peuvent se trouver dans des librairies généralistes :
  - o les librairies de FS-X (§ 2.3.1) contiennent plus de 3700 objets disponibles,
  - o des librairies d'objets conçues par des amateurs augmentent encore ce nombre,
  - ces librairies se trouvent sous forme de fichiers '\*.bgl' dans le dossier de base de FS-X: '\\FS-X\Scenery\Global\Scenery\', ces objets trouveront leurs textures associées dans le dossier '\\FS-X\Scenery\Global\Texture\',
  - le fichier '\*.bgl' de scenery se résume alors à un fichier de placement très compact puisqu'il ne contient que les coordonnées géographiques de placement de chaque objet. Ce fichier de placement est alors naturellement placé dans le sous-dossier '\Scenery\' du conteneur de scène.
- Ces objets peuvent également avoir été construits spécialement pour ce scenery par des logiciels de conception 3D tel que *Gmax*:
  - o ils sont alors exportés depuis ces logiciels en fichiers ".mdl",

Conception des Scenery tiers

- l'outil 'BglComp.exe' fourni dans le SDK permet, à l'aide d'un fichier '\*.xml' de placement, de les compiler en fichier '\*.bgl' soit individuellement, soit en groupe pour être vus dans FS-X.
- ce fichier est alors placé dans le sous-dossier '\Scenery\' du conteneur de scène. Les textures associées à ces objets sont obligatoirement placées dans le sousdossier '\Texture\' du même conteneur de scène.
- Des logiciels, Whisplacer, ADE9X ou même SBuilderX par exemples, fournissent les outils nécessaires à la mise en place d'objets dans les scenery :
  - ces logiciels savent tous placer les objets contenus dans les librairies de base et des objets tiers importés en fichiers *'\*.mdl'* ou regroupés dans une librairie locale sous forme de fichier *'\*.bgl'*.
  - les objets placés remplacent parfois des objets existants, il faut donc exclure ces objets du scenery avant d'y placer les nouveaux. Les logiciels cités savent créer les rectangles d'exclusion nécessaires, ceux-ci sont intégrés directement dans le fichier final,
  - le fichier final '\*.bgl' et éventuellement le fichier de librairie locale sont alors placés dans le sous-dossier '\Scenery\' du conteneur de scène. Les textures associées aux objets placés sont obligatoirement copiées dans le sous-dossier '\Texture\' du même conteneur de scène.

#### 3.2.9. Quelques exemples de conteneurs de scène

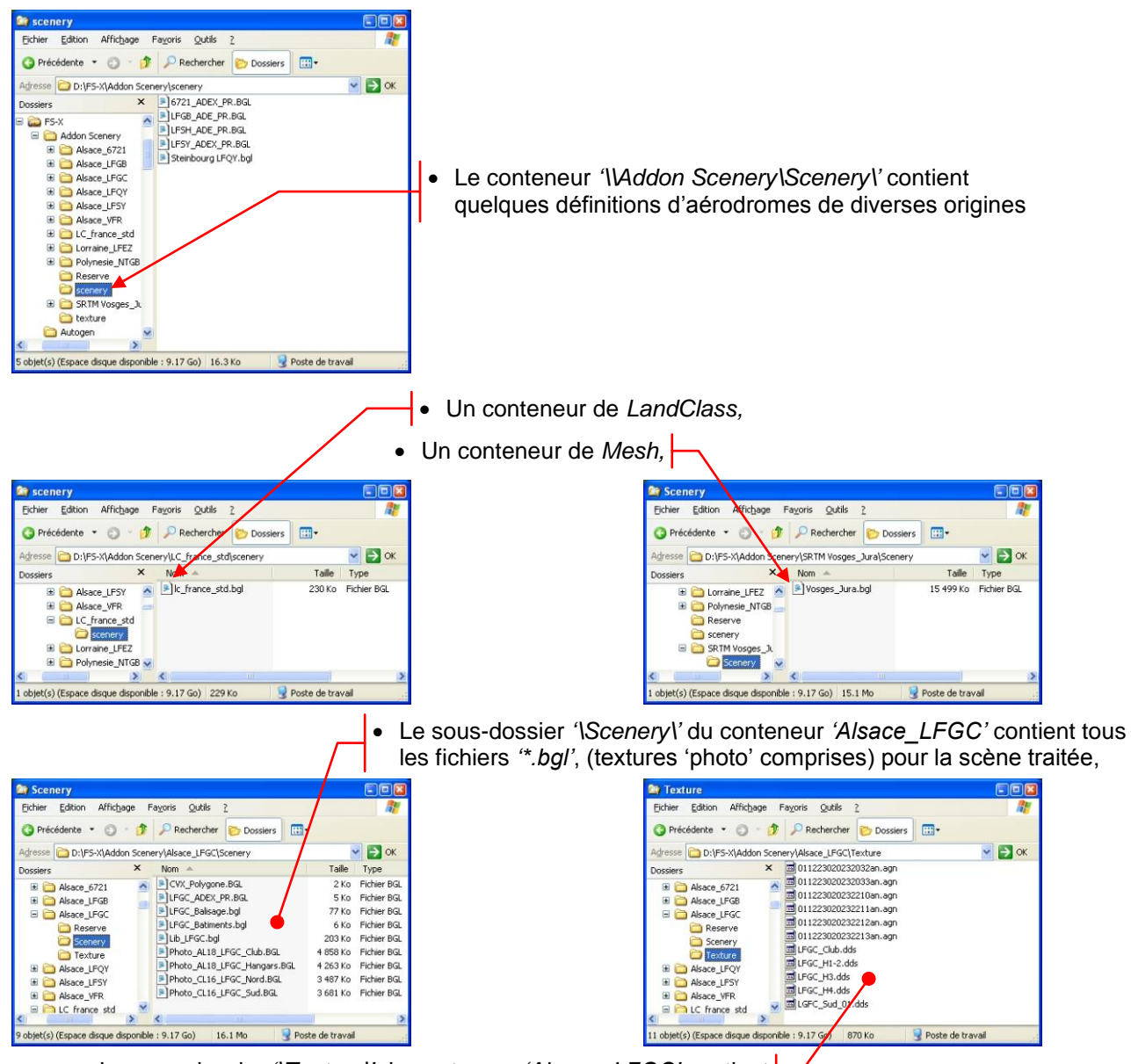

 Le sous-dossier '\Texture\' du conteneur 'Alsace\_LFGC' contient toutes les textures d'objets et Autogen pour la scène traitée,

# 4. Paramétrage d'un Scenery tiers

# 4.1. Déclaration des scènes dans FS-X

## 4.1.1. Les déclarations automatiques

Les 120 premier *conteneurs de scènes* sont déclarés et activés d'origine au démarrage du simulateur.

- Deux dossiers nous intéressent particulièrement :
  - La 'Bibliothèque mondiale, générique et de véhicules' titre trop long pour indiquer le dossier : '\\FS-X\Scenery\Global\scenery\', qui contient toutes les librairies de base ainsi que celles également ajoutées par les concepteurs (§ 3.2.6),
  - La zone 'Décor complémentaire' donc le dossier 'FS-X\Addon Scenery\Scenery' qui peut contenir des définitions d'aérodromes (§ 3.2.7),
- Tous les fichiers placés dans ces dossiers sont donc automatiquement activés y compris ceux ajoutés par des concepteurs tiers.

## 4.1.2. Les déclarations manuelles

Si la procédure d'installation d'un scenery n'a pas déclaré automatiquement la scène, cette scène ajoutée doit être déclarée et activée dans la Bibliothèque de Décors pour être reconnue et affichée comme telle dans le simulateur :

- > Depuis FS-X, activez {Environnement}/{Bibliothèque de décors},
- > Dans PARAMETRES BIBLIOTHEQUE DE DECORS activez {Ajoutez une zone...}.
- > Naviguez jusqu'à sélectionner le dossier conteneur de scène,
- Exemple : '\\FS-X\Addon Scenery\Alsace\_LFGC'.
- > Dans le champ 'Scenery area title :' vérifiez le nom attribué à la scène,
- Ce nom est, par défaut, le même que celui du conteneur ; vous pouvez le modifiez au besoin pour le rendre plus explicite.
- > Vérifiez que 'Use this scenery directly' est coché.

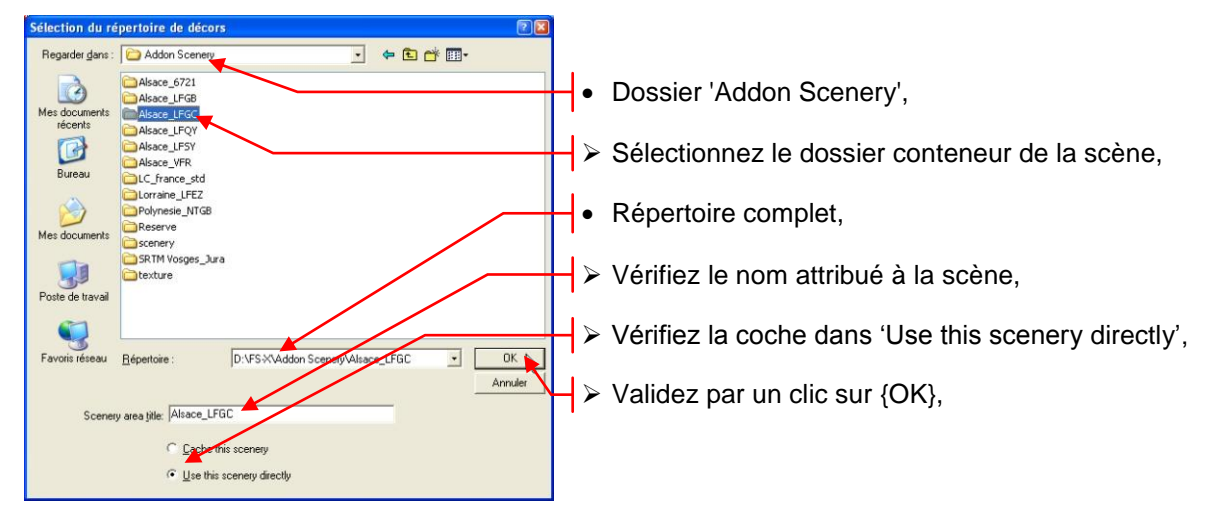

> Validez l'opération par {OK},

*Remarque :* sous Windows 7, un bug de cette boîte de dialogue empêche à ce moment la validation, un second clic sur un endroit libre de cette boîte valide enfin l'opération!

- Au retour dans *PARAMETRES BIBLIOTHEQUE DE DECORS*, cette scène ajoutée apparaît en haut de la liste et elle est activée,
- > Poursuivez, si besoin, les déclarations des autres nouvelles scènes.

# 4.2. Classement des scènes dans FS-X

Chaque scène nouvellement déclarée dans FS-X doit être classée par rapport aux scènes déjà existantes de sorte à lui attribuer un rang de priorité compatible avec celles-ci. Le plus simple est de prendre exemple sur le classement des scènes par défaut (§ 2.5.2) et de poursuivre dans le même ordre.

#### Paramétrage d'un Scenery tiers

#### 4.2.1. Rang de priorité des scènes

Le rang de priorité de chaque scène dépend du type de scène à classer et du type des scènes voisines dans la liste de la *Bibliothèque de Décors*. Ce rang est totalement indépendant du classement alphabétique des dossiers dans '*\\FS-X\Addon Scenery*'.

- Pour résumer, on admet que *FS-X* commence à lire cette liste par le fond et termine par le sommet en remplaçant, au fur et à mesure, les anciennes données par des nouvelles si elles sont pour le même lieu et de la même famille.
- Seuls les Meshes dérogent à cette règle.

#### 4.2.1.1. Meshes

- Le rang de classement des *Meshes* n'est pas impératif, le *Mesh* peut s'appliquer sur une zone déjà construite comme sur une zone pas encore construite.
- Dans le cas où des meshes de LOD différents sont superposés, FS-X applique d'office celui qui présente la plus grande précision, donc celui du meilleur LOD. Ceci peut entrainer des artefacts d'affichage à la frontière de LOD différents par le simple fait que les mailles de tailles différentes et placées à des altitudes différentes peuvent ne pas présenter des lignes de frontières confondues.
- Mais, pour respecter la logique d'affichage de **FS-X**, on peut classer les *Meshes* audessous des scènes contenant des objets graphiques.

#### 4.2.1.2. Les textures sol généralistes

#### Le LandClass

- Le rang de classement du nouveau *LandClass* doit être impérativement au-dessus du *LandClass* à remplacer et au-dessous des scènes de détails,
- Si des nouvelles textures sont utilisées, elles doivent être placées impérativement dans le sous-dossier *(Texture)* du même *conteneur de scène*.

#### Les textures sol photoréalistes

Les textures sol photoréalistes peuvent être construites dans des résolutions différentes pour un même lieu. Pour éviter un effet d'apparition subite d'une texture sol haute résolution, celle-ci devrait être située sur un niveau supérieur à celle de plus basse résolution.

• Les scenery ne comportant que des textures sol photoréalistes (souvent à couverture importante), doivent être situés au-dessus des *LandClass* et au-dessous des scènes de détail.

#### L'Autogen

- Les textures Autogen sont toujours liées aux textures sol qui les supportent,
- Les fichiers '\*.agn' de l'Autogen doivent être impérativement placées dans le sousdossier '\Texture\' du même conteneur de scène que celui qui comporte les fichiers associés '\*.bgl' de LandClass ou des textures sol photoréalistes.

#### 4.2.1.3. Les données vectorielles

- Comme pour les autres familles de données, les données vectorielles nouvelles doivent être placées au-dessus de celles qu'elles remplacent,
- Certaines de ces dernières doivent être exclues par des fonctions appropriées pour éviter les doublons,

#### 4.2.1.4. Les aérodromes

- Les nouveaux fichiers contenant des définitions d'aérodromes doivent être classés audessus des aérodromes par défaut de **FS-X**. Ceux-ci étant partagés dans les dossiers de chaque *'tuile de base'*, n'importe quel rang supérieur est satisfaisant.
- Si ces mêmes fichiers sont placés dans le dossier 'FS-X\Addon Scenery/Scenery\', aucune déclaration n'est nécessaire, ce dossier étant déclaré et classé par défaut au niveau 'Décor complémentaire', donc au-dessus des 'tuiles de base'.

#### Paramétrage d'un Scenery tiers

#### 4.2.1.5. Les scènes de détail

Les scenery de détail pour **FS-X** peuvent contenir des types de fichiers divers, par exemples : des textures sol photoréalistes de haute résolution, des données vectorielles, des définitions d'aérodromes, des librairies locales d'objets, des fichiers de placement d'objets, tous réunis dans un seul sous-dossier *(Scenery)*? du conteneur *de scène*.

- Les rangs d'installation de ces conteneurs de scène sont libres au-dessus des scenery généralistes des Meshes et des LandClass. Il n'y a qu'une seule règle : les objets du dernier scenery lu écrasent ceux du précédent s'il y a conflit.
- Si le conteneur de scène contient des textures sol photoréalistes dans son sousdossier '\Scenery\, les textures Autogen associées doivent impérativement être situées dans le sous-dossier '\Texture\' du même conteneur de scène.
- Les textures des objets contenus dans les librairies locales et les fichiers de placement du sous-dossier '\Scenery\,doivent également être présentes dans le sous-dossier '\Texture\' du même conteneur de scène.

#### 4.2.2. Classement des scènes

Après déclaration des nouvelles scènes, une mise en ordre est impérative :

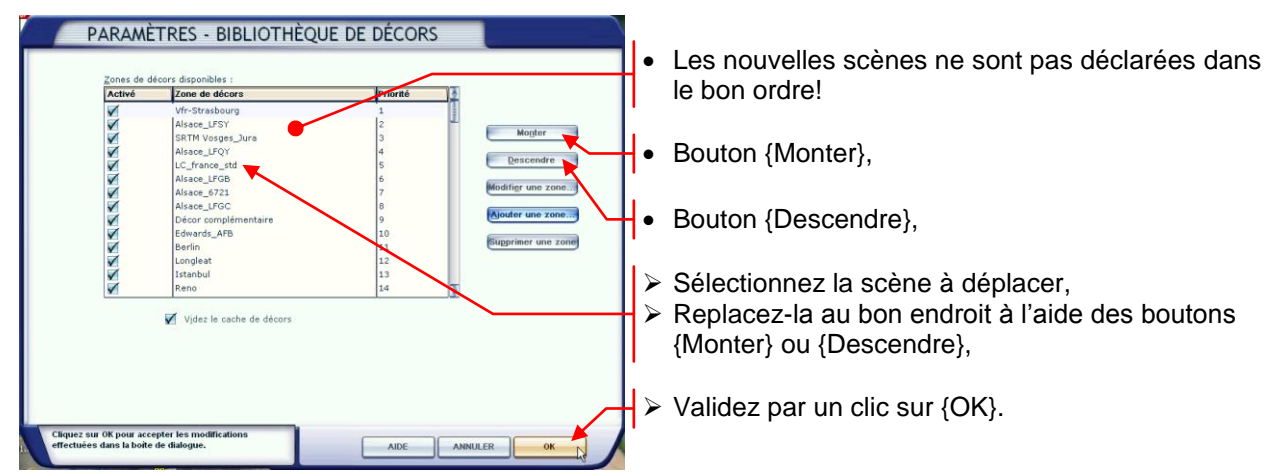

#### Remarques :

- Pour désactiver une scène, il suffit de la décocher dans cette page.
- Plusieurs scènes peuvent être déclarées à la file avant de valider l'ensemble.
- **FS-X** recharge les données des scenery, les modifications sont prises en compte.

#### 4.2.3. Exemple de déclaration classée

Après classement, l'ordre de déclaration des scenery est respecté :

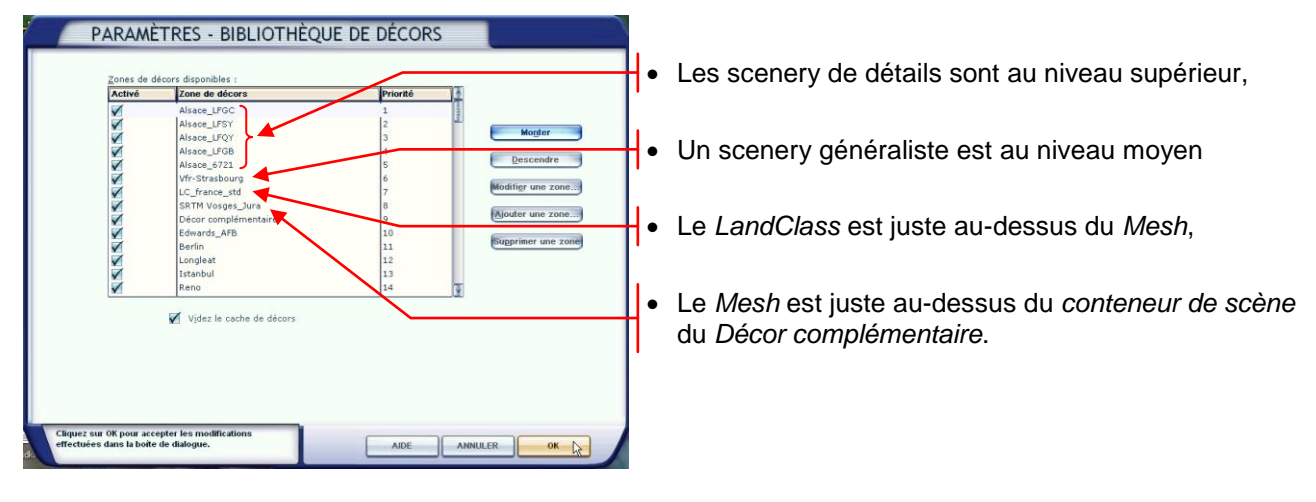

Conclusions

# 5. Conclusions

# 5.1. Résumé du tutorial

Après avoir touché du doigt la méthode pratiquée par *FS-X* pour gérer le paysage que vous voyez autour de votre appareil, vous avez découvert comment sont conçus les scenery diffusés par des tiers, professionnels ou amateurs et vous avez suivi une méthode pour les activer et les déclarer dans un ordre logique.

Bons vols.

# 5.2. Remarques

- Ce tutorial n'est certainement pas exhaustif,
- Il est mis en ligne sur le site tel qu'il est!
- Toute participation est bienvenue.
- Toute critique est également bienvenue surtout si elle est constructive.

Patrick RENAUDIN (AVA) patrickrenaudin2@wanadoo.fr